# **CR**, OneRail

## Delivery Manual DMP edition

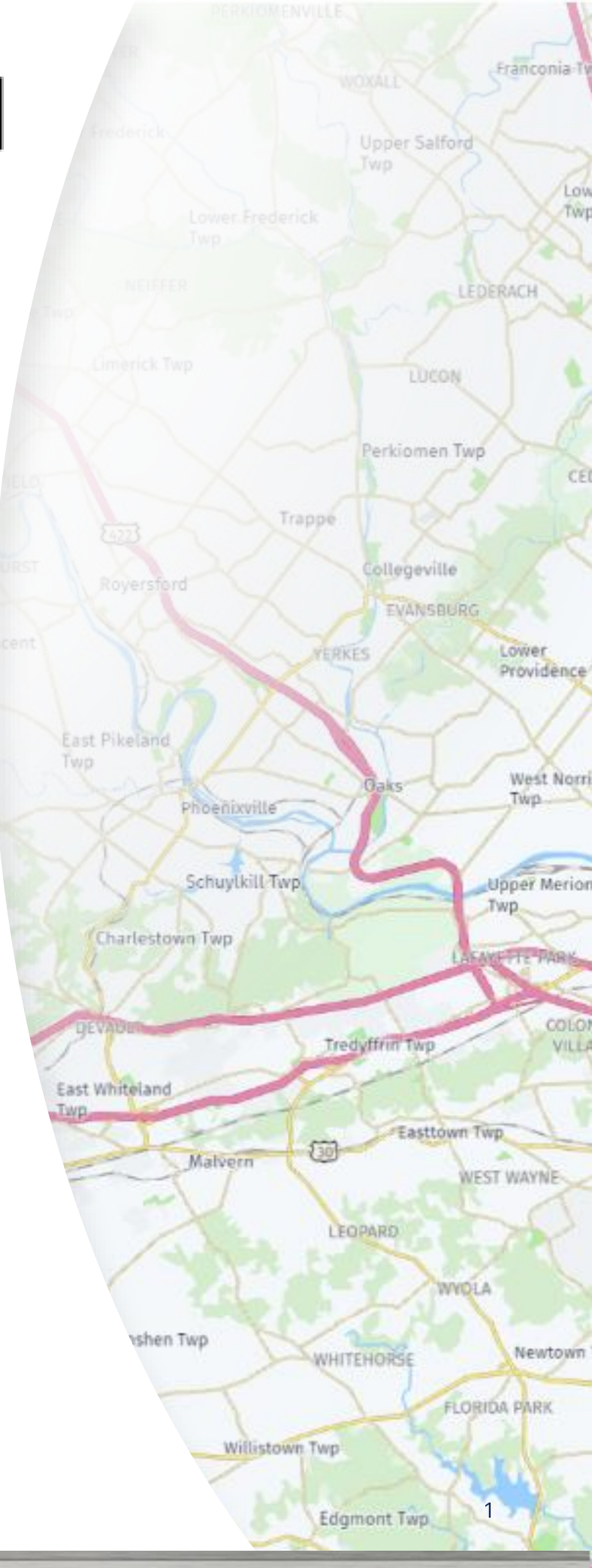

WC05-02/12/2023

# **Table of Contents**

| Welcome                   | OneRail [         |
|---------------------------|-------------------|
| OneRail Delivery Overview | Driver Ap         |
|                           | <u>Delivery</u>   |
| OneRail Platform          | <u>Notes, Sig</u> |
| <u>Login</u>              | End of De         |
| <u>Dashboard</u>          |                   |
| Control Tower             | Administ          |
| <u>Deliveries</u>         | Adding a          |
| <u>Orders</u>             | Adding ar         |
| Reporting                 | Deleting &        |
|                           | Resetting         |
|                           |                   |

#### Order Entry

Creating an Order Manually Creating an Order Creating an Order Using a CSV File Viewing CSV Progress & Errors

#### **Delivery Management**

Advancing an Order

Editing an Order

Permanently Cancel an Order

Reporting

**Filtering** 

Driver Application

p Login gnature and Image Fields Tips

liver

rative Entry New User Into a Location n Existing User Into a Location & Deactivating a User a User's Password Adding a Location

## R OneRail OneRail Delivery Platform

The OneRail Platform is your all-in-one delivery solution. Our mission is to enhance efficiency to provide a better delivery experience for our customers.

There are several components that will promote Delivery efficiency:

- Automated processes to ensure timely delivery of products.
- Enable customers and team members to schedule delivery appointments.
- Lower shipping cost with route optimizations.
- Selecting the best routes for multiple deliveries.

#### **Platform Highlights**

#### **Control Tower View**

All orders will automatically display in one seamless location.

#### **Route Optimization**

With just the click of a button, all orders will be optimized with the best possible route! This will make "...everything better, faster, and cheaper."

#### **Delivery Application**

Have a delivery application right on your mobile device to provide the best route, directions, and a seamless delivery process. Our customers will even receive real time notifications for their delivery!

# **OneRail Delivery Platform Login**

### How do I Log In?

To log into the OneRail Platform, navigate to the following website: <u>https://app.onerail.io</u>

| a Login x +                                          |                              | ∨ - 0 ×       |
|------------------------------------------------------|------------------------------|---------------|
| $\leftrightarrow$ $\rightarrow$ C $($ app.onerail.io |                              | ৫ ☆ ★ 팩 Ⅱ 🏝 : |
|                                                      | Login<br>fakename@madeup.com |               |
|                                                      | Forgot password?             |               |

| n Login × +                                          |                                                                   | v – o ×       |
|------------------------------------------------------|-------------------------------------------------------------------|---------------|
| $\leftrightarrow$ $\rightarrow$ C $($ app.onerail.io |                                                                   | 아 🖻 🖈 🗊 🖪 😩 🗄 |
|                                                      | Login<br>fakename@madeup.com • •<br>• • • • •<br>Forgot password? |               |
|                                                      | Sign In                                                           |               |

To login:

- 1. Enter Email
- 2. Select Sign In
- 3. Enter Password
- 4. Select Sign In

### Issue Logging In?

Select Forgot Password and follow instructions to reset password. Return and log in.

If you continue to have issues, contact your supervisor or the Help Desk.

## **Platform Features**

| <b>ि</b> , OneRail | Dashboard | Control Tower | Deliveries | Orders | Users | Organization | Reporting |
|--------------------|-----------|---------------|------------|--------|-------|--------------|-----------|
|                    |           |               |            |        |       |              |           |

### Dashboard

In this platform feature, you will find all Active / InProgress deliveries. Key general delivery information is also displayed to view the status of delivery at a simple glance:

| ፍ         | DneRail                                    | ashboard | Control Tower Deliveries | Orders Use          | rs Organization | Reporting         |                     |       |         |                          |                       | Stephen       |
|-----------|--------------------------------------------|----------|--------------------------|---------------------|-----------------|-------------------|---------------------|-------|---------|--------------------------|-----------------------|---------------|
| Active De | eliveries                                  | Q Search | Last 7 Days 🗸 01/24/2    | 4 _ 01/31/24 ⊟      | + Add Filter    | Clear All Filters |                     |       |         |                          | 礅 Manage Columns      | Views V C     |
|           | Order ID                                   | ≑ Pic    | kup Location             | Order<br>Date       | Service Level   | Status Risk‡      | ETA 💠               | # Exc | Carrier | Consignee                | Delivery<br>Date/Time | Organizations |
| □ :       | 1842179:27138<br>46<br>1842118:27137<br>61 | я        | Pennsylvania             | 11/02/22<br>05:55pm | same-day        | Routed            | 11/02/22<br>07:43pm | 0     |         | E<br>SERVICE LLC - LITIT | z                     | re            |
| □ :       | 1841777:27134<br>22<br>1842138:27138<br>14 | я        | Pennsylvania             | 11/02/22<br>05:55pm | same-day        | Routed            | 11/02/22<br>08:13pm | 0     |         | -<br>POTTSVILLE #20      |                       | re            |
|           | 1842212:27138<br>71<br>1841733:27133<br>92 | Я        | Pennsylvania             | 11/02/22<br>05:55pm | same-day        | Routed            | 11/02/22<br>09:34pm | 0     |         | E<br>SERVICE             |                       | re            |

- Order ID Unique order identifier provided by the Organization generating the delivery.
- Pickup Location Location from which a delivery is generated. Order items will be picked up from this location.
- Order Date Date and Time on which the order was created in the platform.
- Service Level Agreed upon, acceptable pick up & delivery speeds. Named and predefined by the Organization.
- Status Current stage of the delivery process (Ex: Driver Assigned, Picked up, Delivered).
- Risk Forecasting measure to determine the probability of successfully meeting SLA.
- ETA Expected Time of Arrival (delivery driver).
- # Exc Shows the number of exceptions this delivery may contain.
- Carrier Name of the Logistics Partner carrying out the delivery.
- Consignee Name of the end customer, consumer, or business.

# **Platform Features**

### Dashboard Continued...

#### **Delivery Detailed Information Page**

Select the order from the Dashboard or Deliveries page to display the Delivery Details. The Delivery Details page displays the details about a delivery.

| C OneRail Dashboard                                                                                                    | Control Tower Deliveries Orders               | Users Organization Reporting                                                                                                    | Stephen                                                                                                    |
|----------------------------------------------------------------------------------------------------|-----------------------------------------------|----------------------------------------------------------------------------------------------------|----------------------------------------------------------------------------------------------------|
| ← Delivery Details                                                                                                    |                                               |                                                                                                    | More Actions V                                                                                                    |
| Order Info                                                                                                    |                                               | Carrier Info                                                                                                    | Live Tracking                                                                                                    |
| Order ID: 15425362714170<br>Shipment ID: 2714170<br>Shipper Name:<br>Service Level: same-day                                                                                                  |                                               | Carrier: not ossigned<br>Satus: Total<br>Defenery Sper: Existences<br>Defener Smer:<br>Datamer: 72.4 miles<br>Datamer: 1h SSm 444 |                                                                                                    |
| Pickup Location Name:                                                                                                    |                                               | Delivery Info                                                                                                    |                                                                                                    |
| Spring City, Pennsylvania 19475-8630<br>Pickup Instructions:<br>Pickup Contact Name: undefined un                                                                                             | defined                                       | Delivery Location Name :<br>Street, Maryland 21154-1635                                                                           | Timeline                                                                                                    |
| Pickup Contact Phone: 215-943-991<br>Pickup Contact Email:<br>Shipper Cost Calculated: \$73.00                                                                                                | 1                                             | Delkery Instructions:<br>Delkery Contact Name : .ESVILLE<br>Delkery Contact Phone: 410-452-5979<br>Delkery Contact Email :        | O 11488m - Diver en noute to delivery location     O 11488m - Location assigned a driver     O 11478m - Routed     O 20/17/2021 @ 11468m - Draft |
| Shipper Extra Data                                                                                                    |                                               | Delivery Options:                                                                                                    |                                                                                                    |
| orderNo<br>routeCade I<br>isWorkOrder I                                                                                                    | 1842536<br>BALT3<br>N                         | Notes:<br>Accessorials: Not found                                                                                                 |                                                                                                    |
| pickTicketNo a<br>shippingMode f<br>routeDescription a                                                                                                    | 2714170<br>final mile<br>PT BALT(Mon,Wed,Fri) | Proof of Delivery                                                                                                    |                                                                                                    |
| Delivery Notes                                                                                                    |                                               | Definery Signature                                                                                                    |                                                                                                    |
|                                                                                                    | y notes to display                            |                                                                                                    |                                                                                                    |
| Add Comment                                                                                                    |                                               |                                                                                                    |                                                                                                    |
| Order Items                                                                                                    |                                               |                                                                                                    |                                                                                                    |
| (2) ATR1-23A - 8.3-24 D-CROPMASTE<br>Length: 40 in   Width: 9 in   Height: 40<br>Total Reens:2<br>Total Weight:102 Ib<br>Total Volume:16.67 ft <sup>2</sup><br>No Order Exceptions to Display | R R1 TL<br>D in   Weight: S1 Ib               | 50.00                                                                                                    |                                                                                                    |

- Order Info Includes the specifics of the order, including Order ID, Shipper name and Service Level.
- Pickup Info Includes all information on where the delivery is picked up, including the address, contact information, pickup window and shipper cost.
- Shipper Extra Data and Delivery Notes Includes any additional information for the delivery to be completed successfully.
- Carrier Info Includes courier information, including estimated distance and drive time from pick up to drop off location.
- Delivery Info Includes all information on where the delivery is to be dropped off, including the address, contact information, delivery window and additional needs for arrival.
- Order Items Complete list of items with details (dimensions & weight) and quantities
- Live Tracking Expanded view of the map tracking with plotted markers.
- Timeline Complete event timeline, highlighting number of attempts, attempt details (carrier name, time) and current delivery status
- More Actions Allows options to Edit and Cancel a delivery.

## **Platform Features**

| R OneRail | Dashboard | Control Tower | Deliveries | Orders | Users | Organization | Reporting |
|-----------|-----------|---------------|------------|--------|-------|--------------|-----------|
|           |           |               |            |        |       |              |           |

#### **Control Tower**

The Control Tower is a plotted representation of all active (in-flight) deliveries along with three main dropdowns for "At Risk" "On Time" deliveries and "Routes".

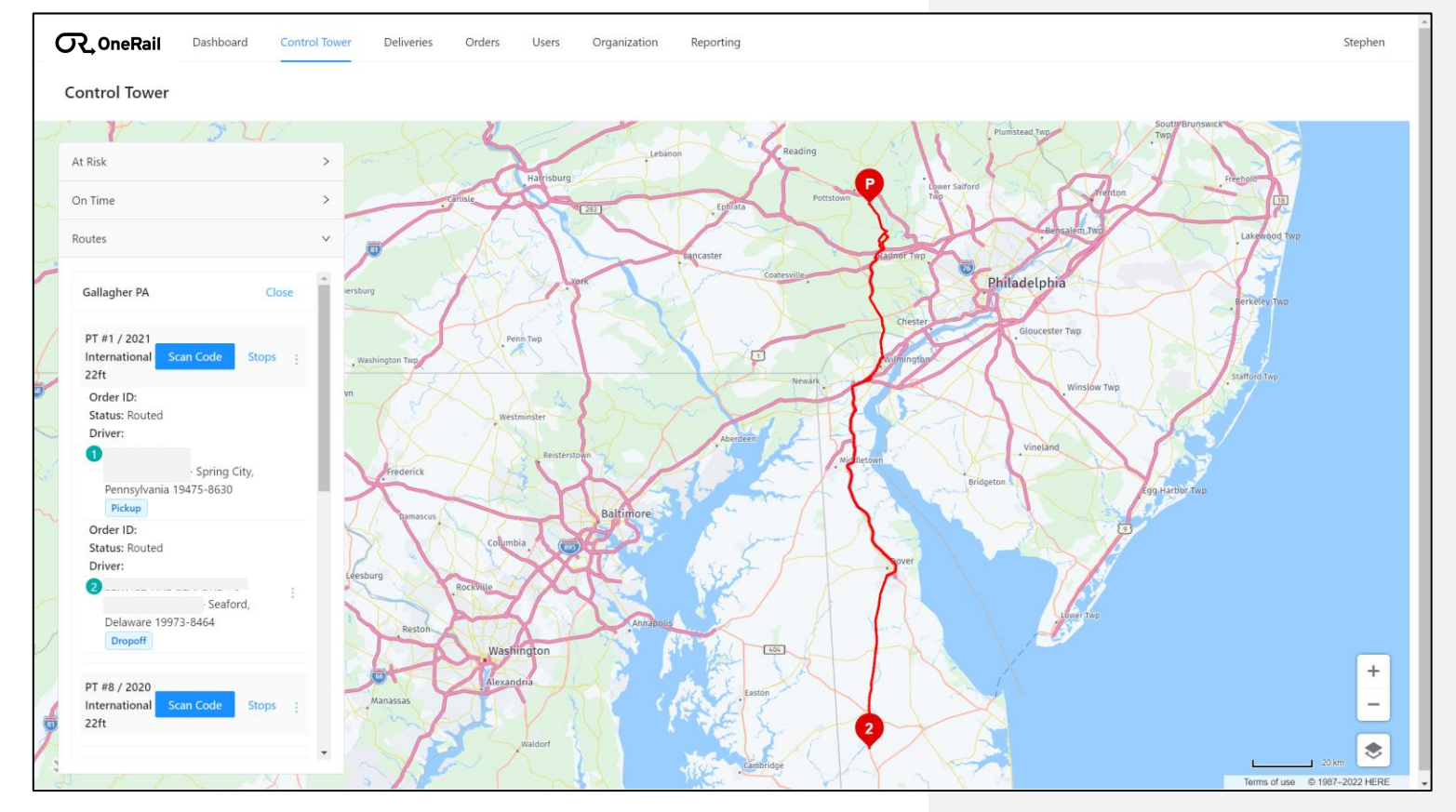

Note: When you click on any single delivery, the map will quickly zoom in to isolate pick-up location marker, delivery location marker and assigned driver location marker (when available).

## **Platform Features**

| <b>OneRail</b> | Dashboard | Control Tower | Deliveries | Orders | Users | Organization | Reporting |
|----------------|-----------|---------------|------------|--------|-------|--------------|-----------|
|                |           |               |            |        |       |              |           |

#### Deliveries

In the Deliveries feature, you will find the archive of all your deliveries. All records will be sorted by order placement date.

| ൨        | OneRail D           | ashboard | d Control Tower Deliveries C  | Orders Use          | rs Organization | Reporting         |        |       |       |                 |               |                       | Stephen        |
|----------|---------------------|----------|-------------------------------|---------------------|-----------------|-------------------|--------|-------|-------|-----------------|---------------|-----------------------|----------------|
| All Deli | veries              |          |                               |                     |                 |                   |        |       |       |                 |               |                       |                |
| Search   |                     | Q S      | Search Last 7 Days 🗸 01/24/24 | _ 01/31/24 Ё        | + Add Filter    | Clear All Filters |        |       |       |                 |               | Manage Columns        | Views V C      |
|          | Order ID            | ¢        | Pickup Location               | Order<br>Date 🗘     | Service Level   | Status            | Risk 🗘 | ETA 🗘 | # Exc | Carrier         | Consignee     | Delivery<br>Date/Time | Organizations  |
|          | 1842553:27141<br>82 | я        | Pennsylvania                  | 11/03/22<br>04:42pm | same-day        | Draft             |        |       | 0     | not<br>assigned | BALTIMORE     |                       | Gallagher Tire |
|          | 1842552:27141<br>83 | Я        | Pennsylvania                  | 11/03/22<br>04:42pm | same-day        | Draft             |        |       | 0     | not<br>assigned |               |                       | Gallagher Tire |
|          | 1842555:27141<br>84 | R        | Pennsylvania                  | 11/03/22<br>04:42pm | same-day        | Draft             |        |       | 0     | not<br>assigned |               |                       | Gallagher Tire |
|          | 1842550:18425<br>50 | n        | Pennsylvania                  | 11/03/22<br>04:30pm | same-day        | Draft             |        |       | 0     | not<br>assigned | MERCERSBURG   |                       | Gallagher Tire |
|          | 1842548:27141<br>76 | я        | Pennsylvania                  | 11/03/22<br>04:27pm | same-day        | Draft             |        |       | 0     | not<br>assigned |               |                       | Gallagher Tire |
|          | 1842549:27141<br>77 | я        | Pennsylvania                  | 11/03/22<br>04:27pm | same-day        | Draft             |        |       | 0     | not<br>assigned |               |                       | Gallagher Tire |
|          | 1842547:27141<br>78 | R        | Pennsylvania                  | 11/03/22<br>04:27pm | same-day        | Draft             |        |       | 0     | not<br>assigned | HARRISON      |                       | Gallagher Tire |
|          | 1842543:27141<br>74 | R        | Pennsylvania                  | 11/03/22<br>04:14pm | same-day        | Draft             |        |       | 0     | not<br>assigned | BRADLEY BEACH |                       | Gallagher Tire |
|          | 1842535:27141<br>69 | я        | Pennsylvania                  | 11/03/22<br>04:01pm | same-day        | Draft             |        |       | 0     | not<br>assigned |               |                       | Gallagher Tire |
|          | 1842536:27141<br>70 | я        | Pennsylvania                  | 11/03/22<br>04:01pm | same-day        | Draft             |        |       | 0     | not<br>assigned | PYLESVILLE    |                       | Gallagher Tire |

- Order ID Unique order identifier provided by the Organization generating the delivery.
- **Pickup Location** Location from which a delivery is generated. Order items will be picked up from this location.
- Order Date Date and time on when the order was created in the platform.
- Service Level Agreed upon, acceptable pick up & delivery speeds. Named and predefined by the Organization.
- Status Current stage of the delivery process (Ex: Driver Assigned, Picked up, Delivered).
- Risk Will change to HIGH if the delivery is at risk of not meeting the delivery time.
- ETA Expected Time of Arrival (delivery driver).
- **# Exc** Shows the number of exceptions this delivery may contain.
- **Carrier** Name of the Logistics Partner carrying out the delivery.
- Consignee Name of the end customer, consumer or business.

## C OneRail

## **Platform Features**

| R, OneRail | Dashboard | Control Tower | Deliveries | Orders | Users | Organization | Reporting |
|------------|-----------|---------------|------------|--------|-------|--------------|-----------|
|            |           |               |            |        |       |              |           |

### Orders

All active customer orders for your store can be viewed on this page. This is where you will add orders, view, select, and optimize all customer deliveries.

| OneRail Dashboard | Control Tower Deliveries Orders Users Organization R   | eporting            |                  |       |               |              |              |                  | Stephen          |
|-------------------|--------------------------------------------------------|---------------------|------------------|-------|---------------|--------------|--------------|------------------|------------------|
| Orders Add Order  | Search Last 7 Days 💡 01/24/24 🖂 01/31/24 🖂 🕇 Add Filte | r Clear All Filters |                  |       |               |              |              | Manage Columns   | Views V C        |
| Order ID          | Pickup Location                                        | Organizations       | 0 Order Date     | Items | Service Level | Carrier      | \$ Status \$ | Delivery Status  | ¢                |
| 1842495:2714133   | , Pennsylvania                                         | e                   | 11/03/22 02:40pm | 22    | same-day      | not assigned | Picking      | Draft            | A.               |
| 1842492:2714134   | Pennsylvania                                           | •                   | 11/03/22 02:35pm | 2     | same-day      | not assigned | Picking      | Draft            |                  |
| 1842490:2714135   | , Pennsy/vanla                                         | e                   | 11/03/22 02:35pm | 2     | same-day      | not assigned | Picking      | Draft            |                  |
| 1842494:2714136   | Pennsylvania                                           | ,                   | 11/03/22 02:35pm | 1     | same-day      | not assigned | Picking      | Draft            |                  |
| 1842493:2714137   | Pennsylvania                                           | 2                   | 11/03/22 02:35pm | 1     | same-day      | not assigned | Picking      | Draft            |                  |
| 1828917:2714090   | Pennsylvania                                           | 2                   | 11/03/22 02:06pm | 2     | same-day      | not assigned | Picking      | Draft            |                  |
| 1842480:2714117   | Pennsylvania                                           |                     | 11/03/22 01:57pm | 1     | same-day      | not assigned | Picking      | Draft            |                  |
| 1842478:2714118   | Pennsylvania                                           | 2                   | 11/03/22 01:57pm | 4     | same-day      | not assigned | Picking      | Draft            |                  |
| 1842469:2714119   | , Pennsylvania                                         | e                   | 11/03/22 01:57pm | 4     | same-day      | not assigned | Picking      | Draft            |                  |
| 1842472:2714121   | , Pennsylvania                                         | e                   | 11/03/22 01:57pm | 1     | same-day      | not assigned | Picking      | Draft            |                  |
| 1842475:2714122   | , New York                                             | e.                  | 11/03/22 01:57pm | 2     | same-day      | not assigned | Picking      | Draft            |                  |
| 1842467:2714123   | Pennsylvania                                           | ,                   | 11/03/22 01:57pm | 7     | same-day      | not assigned | Picking      | Draft            |                  |
| 1842477:2714124   | , Pennsy/vanla                                         | 'e                  | 11/03/22 01:57pm | 7     | same-day      | not assigned | Picking      | Draft            |                  |
| 1842476:2714125   | Pennsylvania                                           | ,                   | 11/03/22 01:57pm | 6     | same-day      | not assigned | Picking      | Draft            |                  |
| 1829642:2714091   | Pennsylvania                                           | 1                   | 11/03/22 01:42pm | 2     | same-day      | not assigned | Picking      | Draft            |                  |
| 1840940:2714092   | Pennsylvanla                                           | 2                   | 11/03/22 01:42pm | 2     | same-day      | not assigned | Picking      | Draft            |                  |
| 1842446:2714094   | Pennsylvania                                           | ;                   | 11/03/22 01:13pm | 6     | same-day      | not assigned | Picking      | Draft<br>5 6 9 > | ▼<br>50 / page ∨ |

# **Platform Features**

| <b>R</b> OneRail | Dashboard | Control Tower | Deliveries | Orders | Users | Organization | Reporting |   |
|------------------|-----------|---------------|------------|--------|-------|--------------|-----------|---|
|                  |           |               |            | _      |       |              |           | L |

### Reporting

In the "Reporting" feature you will be able to analyze your delivery data and seamlessly adjust your report to view multiple data points.

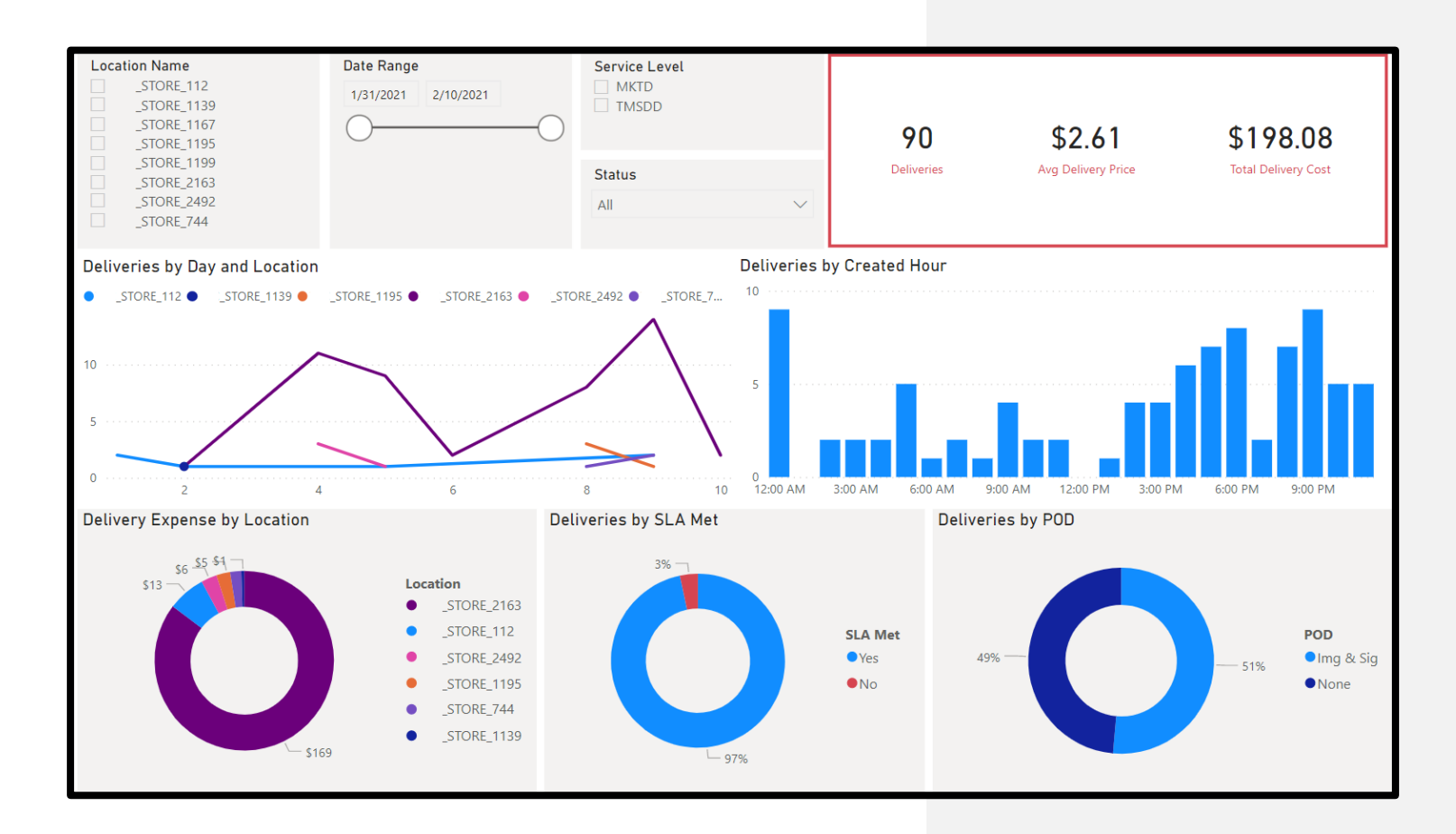

## **Platform Features**

| R OneRail | Dashboard | Control Tower | Deliveries | Orders | Users | Organization | Reporting |
|-----------|-----------|---------------|------------|--------|-------|--------------|-----------|
|           |           |               |            |        |       |              |           |

### Reporting Continued...

| ate Range 🛛 🗸 🗸    | Service Level |               | $\sim$ | Stat  | us                   |     |                      |     | ~              |        |       |        |       |              |
|--------------------|---------------|---------------|--------|-------|----------------------|-----|----------------------|-----|----------------|--------|-------|--------|-------|--------------|
| 2/2/2021 2/19/2021 | All           |               | $\sim$ | All   |                      |     |                      |     | $\sim$         | 22     | 0     |        | 1     | 0004         |
| $\sim$             |               |               |        |       |                      |     |                      |     |                | 23     |       |        |       | 0070         |
|                    |               |               |        |       |                      |     |                      |     |                | Delive | eries |        | SL    | A Completion |
|                    | Shipment No   | Location Name | Cust   | omer  | Dispatched           | Tz  | Delivered            | Tz  | Status         | Cost   | Miles | Weight | QTY E | x Trigger    |
|                    | 100084229     | STORE 2163    | Sa     | val   | 2/19/2021 9:38:43 AM | EST | 2/19/2021 9:49:35 AM | EST | DELIVERED      | \$3.17 | 3.2   | 2      | 1     | API          |
| I A Mot            | 100083556     | STORE 2163    | Sa     | val   | 2/18/2021 7:12:18 PM | EST | 2/18/2021 7:15:04 PM | EST | DELIVERED      | \$3.17 | 3.2   | 2      | 1     | API          |
| LAMet              | 100083377     | STORE 2163    | Sa     | val   | 2/18/2021 3:20:52 PM | EST |                      | EST | CANCELED BY LP | \$3.17 | 3.2   | 2      | 1     | API          |
| Yes                | 100083378     | STORE 2163    | Sa     | val   | 2/18/2021 3:20:52 PM | EST |                      | EST | CANCELED BY LP | \$3.17 | 3.2   | 18     | 1 (   | API          |
|                    | 100083379     | STORE 2163    | Sa     | val   | 2/18/2021 3:20:52 PM | EST |                      | EST | CANCELED BY LP | \$3.17 | 3.2   | 5      | 1 (   | API          |
|                    | 100083356     | STORE_2163    | sa     | wal   | 2/18/2021 2:47:36 PM | EST |                      | EST | CANCELED_BY_LP | \$3.07 | 3.1   | 230    | 1 (   | API          |
|                    | 100083352     | _STORE_2163   | sa     | wal   | 2/18/2021 2:47:35 PM | EST |                      | EST | CANCELED_BY_LP | \$3.07 | 3.1   | 18     | 1 (   | API          |
|                    | 100083353     | _STORE_2163   | sa     | wal   | 2/18/2021 2:47:35 PM | EST |                      | EST | CANCELED_BY_LP | \$3.19 | 3.2   | 5      | 1 (   | API          |
|                    | 100083354     | _STORE_2163   | sa     | wal   | 2/18/2021 2:47:35 PM | EST |                      | EST | CANCELED_BY_LP |        | 3.2   | 184    | 1     | API          |
| ocation            | 100083355     | STORE_2163    | sa     | wal   | 2/18/2021 2:47:35 PM | EST |                      | EST | CANCELED_BY_LP | \$3.19 | 3.2   | 5      | 1 (   | API          |
| TSC_STORE_2163     | 100083325     | _STORE_2163   | sa     | wal   | 2/18/2021 2:06:03 PM | EST |                      | EST | CANCELED_BY_LP | \$3.19 | 3.2   | 2      | 1 (   | API          |
|                    | OR-TEST-3002  | _STORE_2163   |        |       | 2/17/2021 8:59:13 PM | EST |                      | EST | DRAFT          | \$1.00 | 0.1   | 12     | 1     | MANUAL       |
|                    | 100081464     | _STORE_2163   | Te     | n1    | 2/17/2021 8:00:36 PM | EST | 2/17/2021 8:02:13 PM | EST | DELIVERED      | \$3.17 | 3.2   | 33     | 5     | API          |
|                    | 100081476     | STORE_2163    | Te     | n1    | 2/17/2021 8:00:36 PM | EST | 2/17/2021 8:01:46 PM | EST | DELIVERED      | \$3.19 | 3.2   | 230    | 1     | API          |
|                    | 100081517     | _STORE_2163   | Ra     | oseph | 2/17/2021 7:46:17 PM | EST | 2/17/2021 7:48:12 PM | EST | DELIVERED      |        | 3.0   | 184    | 1     | API          |
|                    | 100081505     | _STORE_2163   | Ra     | oseph | 2/17/2021 7:46:16 PM | EST | 2/17/2021 7:47:52 PM | EST | DELIVERED      | \$3.01 | 3.0   | 36     | 2     | API          |
|                    | 100082096     | STORE_2163    | sa     | wal   | 2/17/2021 2:05:40 PM | EST | 2/17/2021 2:08:03 PM | EST | DELIVERED      | \$3.07 | 3.1   | 2      | 1     | API          |
|                    | 100082020     | STORE_2163    | sa     | wal   | 2/17/2021 1:55:09 PM | EST | 2/17/2021 2:00:05 PM | EST | DELIVERED      | \$3.07 | 3.1   | 59     | 8     | API          |
|                    | 100079166     | _STORE_2163   | te:    |       | 2/16/2021 9:51:06 PM | EST | 2/16/2021 9:54:30 PM | EST | DELIVERED      | \$3.03 | 3.0   | 5      | 1     | API          |
|                    | 100080743     | _STORE_2163   | Lis    | ania  | 2/16/2021 4:26:05 PM | EST |                      | EST | DRAFT          |        | 3.0   | 191    | 3     | API          |
|                    | 100080970     | _STORE_2163   | sa     | wal   | 2/16/2021 2:59:30 PM | EST |                      | EST | CANCELED_BY_LP | \$3.19 | 3.2   | 2      | 1     | API          |
|                    | 100080972     | _STORE_2163   | sa     | wal   | 2/16/2021 2:59:30 PM | EST |                      | EST | CANCELED_BY_LP | \$3.19 | 3.2   | 2      | 1     | API          |
|                    | 100080971     | _STORE_2163   | sa     | wal   | 2/16/2021 2:59:29 PM | EST |                      | EST | CANCELED_BY_LP | \$3.19 | 3.2   | 5      | 1     | API          |
|                    | 100080973     | _STORE_2163   | sa     | wal   | 2/16/2021 2:59:29 PM | EST |                      | EST | CANCELED_BY_LP | \$3.19 | 3.2   | 2      | 1     | API          |
|                    | 100080969     | _STORE_2163   | Su     | ga    | 2/16/2021 2:59:29 PM | EST | 2/16/2021 3:00:50 PM | EST | DELIVERED      | \$5.81 | 5.8   | 18     | 1     | API          |
|                    | 100080956     | _STORE_2163   | sa     | wal   | 2/16/2021 2:30:09 PM | EST |                      | EST | CANCELED_BY_LP | \$3.07 | 3.1   | 2      | 1     | API          |
|                    | 100080954     | _STORE_2163   | Sa     | val   | 2/16/2021 2:30:08 PM | EST |                      | EST | CANCELED_BY_LP | \$3.17 | 3.2   | 5      | 1     | API          |
|                    | 100080955     | _STORE_2163   | Sa     | val   | 2/16/2021 2:30:08 PM | EST |                      | EST | DRAFT          |        | 3.2   | 184    | 1     | API          |
|                    | 100080958     | _STORE_2163   | sa     | wal   | 2/16/2021 2:30:08 PM | EST |                      | EST | DRAFT          |        | 3.1   | 184    | 1     | API          |
|                    | 100080957     | _STORE_2163   | sa     | wal   | 2/16/2021 2:30:07 PM | EST | 2/16/2021 2:32:58 PM | EST | DELIVERED      | \$3.19 | 3.2   | 5      | 1     | API          |
|                    | 100080932     | STORE_2163    | sa     | wal   | 2/16/2021 2:10:51 PM | EST |                      | EST | CANCELED_BY_LP | \$3.07 | 3.1   | 2      | 1     | API          |
|                    | 100080933     | STORE 2163    | Sa     | val   | 2/16/2021 2:10:50 PM | EST |                      | EST | CANCELED BY LP | \$3.17 | 3.2   | 2      | 4     | 1.01         |

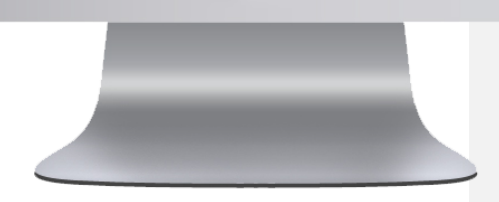

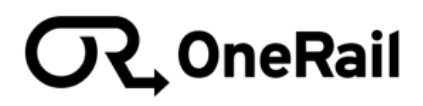

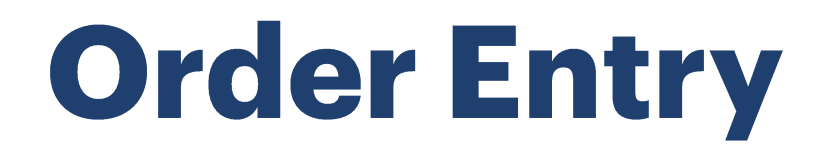

### Creating an Order

There are two ways to create a delivery order for OneRail to dispatch--manually or by CSV file. Bulk order creation availability is determined by your organization.

| त् OneR | <b>Rail</b> Dashboard | d Control Tower   | Deliveries | Orders | Users | Organization | Reporting |  |
|---------|-----------------------|-------------------|------------|--------|-------|--------------|-----------|--|
| Orders  | Add Order             | 는 Upload CSV File | ے Template |        |       |              |           |  |

- Add Order will allow manual entry of all customer, delivery and product information for delivery.
- Upload CSV File will allow for bulk orders to be entered. This involves downloading a CSV file from the company's POS or WMS and uploading it into the OneRail platform. This is generally completed at the end of day for future deliveries, next day or later.

### C OneRail

## **Order Entry**

| Manually Creating an Order                              |                                           |
|---------------------------------------------------------|-------------------------------------------|
| Characteristic         Orders         Users         Org | Add Order                                 |
| Orders Add Order t, Upload CSV File J, Template         |                                           |
| From the Orders page:<br>1. Select Add Order.           | Delivery Windows Pickup Window/Appt. Time |

| Bannana Dashboard Control Tower Deliveries Orders Users Organization Reporting                                                                                                    |                                                                                                    |                           |                         | -                                               |          |                          |       |      |
|----------------------------------------------------------------------------------------------------|----------------------------------------------------------------------------------------------------|---------------------------|-------------------------|-------------------------------------------------|----------|--------------------------|-------|------|
| ← New Order                                                                                                    |                                                                                                    |                           |                         | Dropoff Window/A                                | Appt. Ti | me                       |       |      |
| * Order ID                                                                                                    | * Service Level                                                                                                    |                           |                         | 2022-11-14                                      | Ë.       | Start time               | 💷 End | time |
| ABC-0000                                                                                                    | Select a service level                                                                                                    |                           | 7                       |                                                 |          |                          |       |      |
| Richum Lacation                                                                                                    | Padages Location                                                                                                    |                           |                         |                                                 |          |                          |       |      |
| Address                                                                                                    | Address                                                                                                    |                           | * Deliv                 | very Type                                       |          |                          |       |      |
|                                                                                                    | Type any letter to search for an Address                                                                                                    |                           |                         | t a delivery type                               |          |                          |       |      |
| Address Line 2 (Suite, Apt, etc.)                                                                                                    | Address Line 2 (Suite, Apt, etc.)                                                                                                    |                           | Delive                  | ny Options<br>AA 🔄 Require Over 21 📄 Require Si | ignature |                          |       |      |
| Instructions                                                                                                    | Instructions                                                                                                    |                           | Notes                   |                                                 |          |                          |       |      |
|                                                                                                    |                                                                                                    |                           |                         |                                                 |          |                          |       |      |
|                                                                                                    |                                                                                                    |                           |                         |                                                 |          |                          |       |      |
|                                                                                                    |                                                                                                    |                           |                         |                                                 |          |                          |       |      |
|                                                                                                    | Buringer Name                                                                                                    |                           |                         |                                                 |          |                          |       |      |
| Contact Name                                                                                                    |                                                                                                    |                           |                         |                                                 |          |                          |       |      |
| Contact Name undefined                                                                                                    |                                                                                                    |                           |                         |                                                 |          |                          |       |      |
| Contact Name undefined undefined Contact Phone Number                                                                                                    | Contact Name                                                                                                    |                           |                         |                                                 |          |                          |       |      |
| Contact Name unchlined unchlined Contact Almon Kumsler Str. dol: 530                                                                                                    | Contact Name                                                                                                    |                           |                         |                                                 |          |                          |       |      |
| Contact Name underfaned Underfaned Contact Phone Putter Contact Phone Putter Contact Email Contact Email                                                                                                    | Contact Name  Contact Phone Number                                                                                                    |                           |                         |                                                 |          |                          |       |      |
| Center New Center Center Center New Center New Center N                                                                                                    | Contact Name  Contact Plone Number                                                                                                    |                           |                         |                                                 |          |                          |       |      |
| Contain Name Contain Name Contain Name Contain Name Contain Name Contain Contain Conta                                                                                                    | Contact Name Contact Name Contact Name Contact Finane Number Contact Finane Contact Finane Conta |                           |                         |                                                 |          |                          |       |      |
| Contact Name Understanding Contact Name Understanding Contact Name Understanding Contact (Imail                                                                                                    | Contact Name  Contact Name  Contact Name  Contact Name  Contact Inual                                                                                                    |                           |                         |                                                 |          |                          |       |      |
| Contact Name Contact Planes Number St5-627-5209 Contact Email Contact Email                                                                                                    | Contact Name  Contact Phone Number  Contact Ensal                                                                                                    |                           |                         |                                                 |          |                          |       |      |
| Contact Name<br>Contact Planeter<br>SS 505 505<br>Contact finant<br>Contact finant<br>Co | Contact Name  Contact Plane Humber  Contact Email                                                                                                    |                           |                         |                                                 |          |                          |       |      |
| Contact Name Understand Landon Landon L                                                                                                    | Contact Name  Contact Name  Contact Name  Contact Name                                                                                                    | *Pos                      | ° Quan                  | ay                                              |          | * Length                 |       |      |
| Contact Name Usedender Localederder Contact Filose Namter Use Adv Sator Contact Email Contact Email Contact Email Rem Identifier                                                                                                    | Contact Name  Contact Name  Contact Finane Number  Contact Final                                                                                                    | *Pea<br>3_0               | ° Quant                 | ay                                              |          | * Length<br>0            |       | n    |
| Contain New Contain Planet Rumber Stig and Store Contain Email Contain Email Contain Email Rum Meenfar Parception Parception                                                                                                    | Contact Name Contact Name Contact Name Contact Insat                                                                                                    | • Food<br>(5) 0<br>• Webb | ° Quant<br>1<br>• Heigh | 0y<br>1                                         |          | * Longh<br>0<br>* Weight |       | 'n   |

- 2. Enter/select all needed information:
  - Store Order/CSR#
  - Pickup Location
    - This may auto populate.
  - Service Level
    - Select Priority, Same Day or Scheduled.
    - If Scheduled Delivery, select date and time for delivery.
  - Delivery Location
    - Address will auto populate while typing.
  - Delivery Type
    - Business or Residential
  - Delivery Options
    - Check HIPAA, Require Over 21 and/or Require Signature if needed.
  - Special delivery *Instructions* if needed.

## **Order Entry**

### Manually Creating an Order Continued...

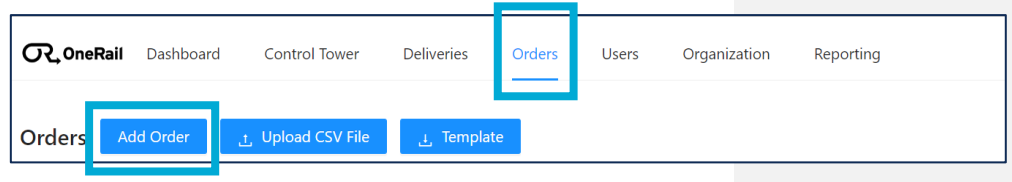

From the Orders page:

1. Select Add Order.

#### Scheduled Delivery

| Dashboard Control Tower Deliveries Ordens Users Organization Reporting |                                          | Stephen Super Awesome Demo Local         |
|------------------------------------------------------------------------|------------------------------------------|------------------------------------------|
| ← New Order                                                            |                                          |                                          |
| Order ID                                                               | Service Level                            |                                          |
| ABC-0000                                                               | Select a service level                   |                                          |
| tup Location                                                           | Delivery Location                        |                                          |
| Address                                                                | * Address                                | * Delivery Type                          |
|                                                                        | Type any letter to search for an Address | Select a delivery type                   |
| kddress Line 2 (Suite, Apt, etc.)                                      | Address Line 2 (Suite, Apt, etc.)        | Delivery Options                         |
|                                                                        |                                          | HIBIA. Require Over 21 Require Signature |
| nstructions                                                            | Instructions                             | Notes                                    |
|                                                                        |                                          |                                          |
|                                                                        |                                          |                                          |
|                                                                        |                                          |                                          |
| Contact Name                                                           | Business Name                            |                                          |
|                                                                        |                                          |                                          |
| Contact Phone Number                                                   | Contact Name                             |                                          |
|                                                                        |                                          |                                          |
| Contact Email                                                          | Contact Phone Number                     |                                          |
|                                                                        |                                          |                                          |
|                                                                        | Contact Email                            |                                          |
|                                                                        |                                          |                                          |
| der Items                                                              |                                          |                                          |
| New Identifier                                                         | 1 Bica                                   | a Ponetiku Bilanath                      |
|                                                                        | ✓ \$ 0                                   | 1 0 in                                   |
|                                                                        |                                          |                                          |
| * Description                                                          | • Width                                  | • Heght • Weight                         |
|                                                                        | <i>i</i> e v                             |                                          |
|                                                                        |                                          |                                          |
| + Add order item                                                       |                                          |                                          |
|                                                                        |                                          |                                          |
|                                                                        |                                          |                                          |

- 3. Enter/select all needed information:
  - Business/Contact Information.
  - Select the Items to be delivered.
    - Enter the product number or select from dropdown and the Quantity.
- 4. Select Add order items as needed.
- 5. Select Create.
  - The order has been created.

## **Order Entry**

### Creating an Order Using a CSV File

Creating an order using a CSV File will allow for bulk orders to be entered. This involves downloading a CSV file from your company's POS or WMS and uploading it into the OneRail platform. This is generally completed at the end of day for future deliveries--next day or later.

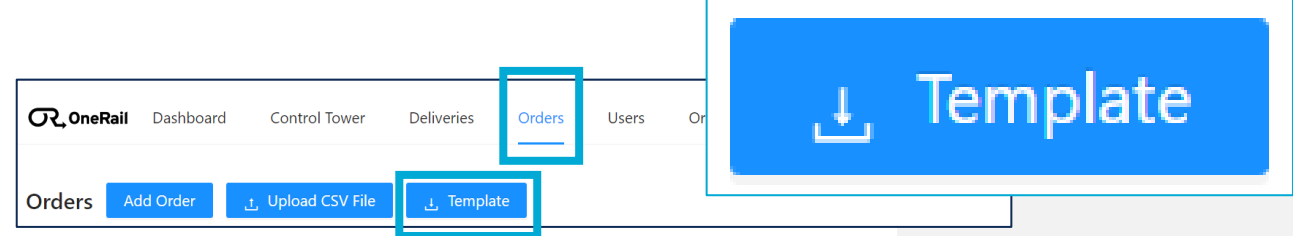

Using your company's point of sale, inventory or warehouse management system:

- Export the delivery order to a CSV file according to your company's processes and procedures.
  - The order must be in the correct CSV Template.
  - The correct CSV Template is found on the Orders page. This template will have been discussed and formatted at initial implementation.

|           |          |          |           |             |            |           |          |              |           | Т         | en        | np         | lat      | te       | ex         | an        | np       | le       |       |          |           |           |           |           |            |            |              |            |     |
|-----------|----------|----------|-----------|-------------|------------|-----------|----------|--------------|-----------|-----------|-----------|------------|----------|----------|------------|-----------|----------|----------|-------|----------|-----------|-----------|-----------|-----------|------------|------------|--------------|------------|-----|
| A         | B        | C        | D         | E           | F          | G         | н        | 1 I          | J         | K         | ι         | M          | N        | 0        | P          | Q         | R        | S        | Т     | U        | V         | W         | Х         | Y         | Z          | AA         | AB           | AC         | A . |
| 1 from.id | from.nam | from.add | r from.ad | dr from.add | r from.add | from.addr | from.add | r from.latit | from.long | from.stor | from.inst | r from.com | from.phc | from.con | t from.win | from.wind | from.app | from.app | to.id | to.name  | to.addres | to.addres | to.addres | to.addres | to.addres: | to.addres: | to.latitudet | to.longitu | to  |
| 2         | From Nam | 123 From | Addr1     | From City   | FL         | 32819     |          |              |           | 101       |           |            |          |          |            |           |          |          |       | Customer | Customer  | address 1 | Customer  | FL        | 32819      |            |              |            |     |
| 3         |          |          |           |             |            |           |          |              |           |           |           |            |          |          |            |           |          |          |       |          |           |           |           |           |            |            |              |            |     |
| 4         |          |          |           |             |            |           |          |              |           |           |           |            |          |          |            |           |          |          |       |          |           |           |           |           |            |            |              |            |     |
| 5         |          |          |           |             |            |           |          |              |           |           |           |            |          |          |            |           |          |          |       |          |           |           |           |           |            |            |              |            |     |
| 6         |          |          |           |             |            |           |          |              |           |           |           |            |          |          |            |           |          |          |       |          |           |           |           |           |            |            |              |            |     |
| 7         |          |          |           |             |            |           |          |              |           |           |           |            |          |          |            |           |          |          |       |          |           |           |           |           |            |            |              |            |     |
| 8         |          |          |           |             |            |           |          |              |           |           |           |            |          |          |            |           |          |          |       |          |           |           |           |           |            |            |              |            |     |
| 9         |          |          |           |             |            |           |          |              |           |           |           |            |          |          |            |           |          |          |       |          |           |           |           |           |            |            |              |            |     |
| -         |          |          |           |             |            |           |          |              |           |           |           |            |          |          |            |           |          |          | _     |          |           |           |           |           |            |            |              |            |     |

|      |                        |              |           |           |           |           |          |         | E        | İX      | )(      | or       | te       | d        | CS      | V         | ex      | amp                  | ole         |               |            |             |           |            |          |           |            |              |
|------|------------------------|--------------|-----------|-----------|-----------|-----------|----------|---------|----------|---------|---------|----------|----------|----------|---------|-----------|---------|----------------------|-------------|---------------|------------|-------------|-----------|------------|----------|-----------|------------|--------------|
| 4    | A B                    | C D          |           | E         | F         | G         | н        | 1       | J        | K       |         | L        | М        | N        | 0       | Р         | Q       | R S                  | Т           | U             | V          | W           | Х         | Y          | Z        | AA        | AB         | AC           |
| 1 fr | om.storeto.addreseto.a | ddres: to.ad | dres:to.a | ddres:to. | addres: d | leliveryT | delivery | O notes | isReturn | capabil | lity ac | cessoria | shipperC | delivery | Sįstate | serviceL  | shipmer | ntiorder.ord order.n | iet, shippe | rEx order.bar | order.stat | orderitem   | orderitem | orderitemo | rderitem | orderitem | orderitemo | orderitem or |
| 2    | 1318 141 Howey Rd      | Grove        | elanc FL  |           | 34736     |           |          |         |          |         |         |          |          |          | READY_T | CCALF-A S | ame Day | Cardinal35-411       |             |               | SHIPPING   |             |           |            |          |           |            |              |
| 3    |                        |              |           |           |           |           |          |         |          |         |         |          |          |          |         |           |         | Cardinal35-411       |             | 1.42E+08      | \$         | 2x4 6' Pres | 1.42E+08  | 1          | 8        | 4         | 15         | 52           |
| 4    | 1318 141 Howey Rd      | Grove        | lanc FL   |           | 34736     |           |          |         |          |         |         |          |          |          | READY_T | CCALF-A S | ame Day | Cardinal35-511       |             |               | SHIPPING   |             |           |            |          |           |            |              |
| 5    |                        |              |           |           |           |           |          |         |          |         |         |          |          |          |         |           |         | Cardinal35-511       |             | 1.02E+08      | 5          | Dewalt 20   | 1.02E+08  | 1          | 10       | 9         | 5          | 1            |
| 5    | 1318 141 Howey Rd      | Grove        | elanc FL  |           | 34736     |           |          |         |          |         |         |          |          |          | READY_T | CCALF-A S | ame Day | Cardinal35-611       |             |               | SHIPPING   |             |           |            |          |           |            |              |
|      |                        |              |           |           |           |           |          |         |          |         |         |          |          |          |         |           |         | Cardinal35-611       |             | 1.12E+08      | 6          | Kobalt 4-T  | 1.12E+08  | 1          | 3        | 3         | 11         | 1            |
| 3    | 1318 141 Howey Rd      | Grove        | lanc FL   |           | 34736     |           |          |         |          |         |         |          |          |          | READY_T | CCALF-A S | ame Day | Cardinal35-111       |             |               | SHIPPING   |             |           |            |          |           |            |              |
| 9    |                        |              |           |           |           |           |          |         |          |         |         |          |          |          |         |           |         | Cardinal35-111       |             | 1.34E+08      | 5          | 2x4 6' Pres | 1.34E+08  | 1          | 9        | 2         | 1          | 1            |
| 0    | 1318 141 Howey Rd      | Grove        | elanc FL  |           | 34736     |           |          |         |          |         |         |          |          |          | DRAFT   | CALF-A S  | ame Day | Cardinal35-1         |             |               | SHIPPING   |             |           |            |          |           |            |              |
| 1    |                        |              |           |           |           |           |          |         |          |         |         |          |          |          |         |           |         | Cardinal35-1         |             | 1.42E+08      | 1          | 2x4 6' Pre: | 1.42E+08  | 1          | 8        | 4         | 15         | 52           |
| 2    | 1318 141 Howey Rd      | Grove        | elanc FL  |           | 34736     |           |          |         |          |         |         |          |          |          | DRAFT   | CALF-A S  | ame Day | Cardinal35-2         |             |               | SHIPPING   |             |           |            |          |           |            |              |
| 3    |                        |              |           |           |           |           |          |         |          |         |         |          |          |          |         |           |         | Cardinal35-2         |             | 1.02E+08      | 1          | Dewalt 20   | 1.02E+08  | 1          | 10       | 9         | 5          | 1            |
| 4    | 1318 141 Howey Rd      | Grove        | elanc FL  |           | 34736     |           |          |         |          |         |         |          |          |          | DRAFT   | CALF-A S  | ame Day | Cardinal35-3         |             |               | SHIPPING   |             |           |            |          |           |            |              |
| 5    |                        |              |           |           |           |           |          |         |          |         |         |          |          |          |         |           |         | Cardinal35-3         |             | 1.12E+08      | 1          | Kobalt 4-T  | 1.12E+08  | 1          | 3        | 3         | 11         | 1            |
| 6    | 1318 141 Howey Rd      | Grove        | elanc FL  |           | 34736     |           |          |         |          |         |         |          |          |          | DRAFT   | CALF-A S  | ame Day | Cardinal35-4         |             |               | SHIPPING   |             |           |            |          |           |            |              |
|      |                        |              |           |           |           |           |          |         |          |         |         |          |          |          |         |           |         | Cardinal35-4         |             | 1.34E+08      | 1          | 2x4 6' Pres | 1.34E+08  | 1          | 9        | 2         | 1          | 1            |
| 8    | 1318 141 Howey Rd      | Grove        | anc FL    |           | 34736     |           |          |         |          |         |         |          |          |          | DRAFT   | CALF-A S  | ame Day | Cardinal35-5         |             |               | SHIPPING   |             |           |            |          |           |            |              |
|      |                        |              |           |           |           |           |          |         |          |         |         |          |          |          |         |           |         | Cardinal35-5         |             | 1.34E+08      | 1          | Dewalt 20   | 1.34E+08  | 1          | 8        | 2         | 1          | 1            |
| 0    | 1318 1050 E W Hwy      | 50 Clern     | ont FL    |           | 34711     |           |          |         |          |         |         |          |          |          | DRAFT   | CALF-A S  | ame Dav | Cardinal35-6         |             |               | SHIPPING   |             |           |            |          |           |            |              |
| 1    |                        |              |           |           |           |           |          |         |          |         |         |          |          |          |         |           | 1       | Cardinal35-6         |             | 1.33E+08      | 1          | Kobalt 4-T  | 1.33E+08  | 1          | 10       | 7         | 8          | 37           |
| 2    | 1318 1050 E W Hwy      | 50 Clern     | ont FL    |           | 34711     |           |          |         |          |         |         |          |          |          | DRAFT   | CALF-A S  | ame Day | Cardinal35-7         |             |               | SHIPPING   |             |           |            |          |           |            |              |
| 3    |                        |              |           |           |           |           |          |         |          |         |         |          |          |          |         |           | 1       | Cardinal35-7         |             | 2.44E+08      | 1          | 2x4 6' Pres | 2.44E+08  | 1          | 3        | 3         | 6          | 1            |
| 4    | 1318 1050 E W Hwy      | 50 Clern     | ont FL    |           | 34711     |           |          |         |          |         |         |          |          |          | DRAFT   | CALF-A S  | ame Day | Cardinal35-8         |             |               | SHIPPING   |             |           |            |          |           |            |              |
| 5    |                        |              |           |           |           |           |          |         |          |         |         |          |          |          |         |           |         | Cardinal35-8         |             | 2.42E+08      |            | Dewalt 20   | 2.42E+08  | 1          | 7        | 4         | 5          | 15           |
| 5    | 1318 13515 Mascott     | e Emp Grove  | lanc El   |           | 24726     |           |          |         |          |         |         |          |          |          | DRAFT   | CALCAS    | ame Dav | Cardinal25-9         |             |               | CUUDDING   |             |           | _          |          |           | -          |              |

WC05-02/12/2023

#### DMP Edition 15

## **Order Entry**

Creating Using a CSV File Continued...

| Control Tower Deliveries Orders Users         | 1 Upload CSV File |
|-----------------------------------------------|-------------------|
| Orders Add Order 1 Upload CSV File 1 Template |                   |

From the **Orders** tab,

1. Select Upload CSV File.

| OneRail Dashboard | Control Tower Deliveries | Orders Users Org | anization Reporting                                                                                                    |     |                                              |                   | Stephen |
|-------------------|--------------------------|------------------|----------------------------------------------------------------------------------------------------|-----|----------------------------------------------|-------------------|---------|
| Orders Add Order  | Upload CSV File          | 1                | Unload CSV File                                                                                                    | ×   | Filt                                         | er by Order ID:   |         |
| □ Order ID ≎      | Shipper ()               | Order Date 🗢     | Upload CSV File<br>Click or drag file to this area to upload<br>Back<br>Upload CSV File<br>Vour file was successfully imported<br>and is now uploading. | r o | V Status ⇔<br>Upload CSV File<br>TRAINING OR | Delivery Status 🔅 |         |
|                   |                          |                  | View Progr                                                                                                    | ess |                                              |                   |         |

- 2. Click or drag file to this area to upload.
  - Either drag the orders file into the area, or
  - Select the orders file from your computer.
- 3. Select Import.
- 4. Select View Progress for upload progress and errors.

## **Order Entry**

### **Viewing CSV Progress & Errors**

| CALF-A Imports          | hipper LP                                               |                      |                              |                                      | and is now uploading.         |
|-------------------------|---------------------------------------------------------|----------------------|------------------------------|--------------------------------------|-------------------------------|
| eneral Info             | Edit                                                    |                      |                              |                                      | View Progress                 |
| arkets                  | Federal Tax ID :                                        | Entity Type: LLC     |                              | Status: Active                       |                               |
| bles                    | Company Address: 8427 S Park Cir, Orlando, FL 32819-901 | 1, United States     | Auto-Dispatch Deliveries: No |                                      |                               |
|                         | Company Phone: 4078559261                               |                      | Support Email:               |                                      | Company Website:              |
| ers                     | Dynamic LP: no                                          |                      | DOT #:                       |                                      | MC/MX/FF number(s):           |
| cations                 | Certification of Insurance: No File                     |                      | W9 Form: No File             |                                      | TMS/Dispatch Platforms: ORDOR |
| intracts - Shipper      | Insurance:                                              |                      | banking into (ACH):          |                                      |                               |
| otracts - LP            | Cargo Insurance: \$0.00                                 | Auto Liability: \$0. | 00                           | Commercial General Liability: \$0.00 | Workers Comp: \$0.00          |
| inducts - cr            | Umbrella: \$0.00                                        | Bonded: \$0.00       |                              | Hazardous Material Exclusion: No     |                               |
| king Management         |                                                         |                      |                              |                                      |                               |
| oducts                  |                                                         |                      |                              |                                      |                               |
| rvice Levels            |                                                         |                      |                              |                                      |                               |
| Management              |                                                         |                      |                              |                                      |                               |
| ason Pricing            |                                                         |                      |                              |                                      |                               |
| patch Platform Settings |                                                         |                      |                              |                                      |                               |
| Unloade                 |                                                         |                      |                              |                                      |                               |

Upload CSV File

After the "Upload is successfully completed" pop-up page: 1. Select **View Progress** after successful upload. or

From the **Organization** page:

- 1. Select File Uploads.
- 2. View orders that uploaded successfully or failed. Failed uploads can be due to incorrect address, invalid order number or incorrect information in the template.
- Select inext to Failed or Partial for more information why it partially or completely failed.

| a I' Dashbo             | and Control Tower Deliveries Orders Users | Organization Reporting |                          |            | 32 successful orders                                                                            |
|-------------------------|-------------------------------------------|------------------------|--------------------------|------------|-------------------------------------------------------------------------------------------------|
| CALF-A Imports          | Pripper LP                                |                        |                          | Onboa      | 6 6 failed orders                                                                               |
| aral info               | .1. Upload Orders                         |                        | Filter by Entity: select | tafie 🖌    | bost                                                                                            |
| forts                   | 4                                         |                        |                          |            |                                                                                                 |
| es                      | Name                                      | Date                   | Entity                   | Status 1   | ┍━━━┻━┳╱━━                                                                                      |
| 15                      | TRAINING ORDERS IMPORT.csv                | 08/26/22 12:09pm       | order                    |            | • *****                                                                                         |
| .ations                 | CALF-A IMPORT.csv                         | 08/26/22 09:33am       | order                    | Faled      | Eror Seivart-Roe                                                                                |
| stracts - Shipper       | CALF-A IMPORT.cm                          | 08/25/22 09:31am       | order                    | Partial 0  | Terliney not assessed to cardine address was not 19, 19, 20, 21,<br>Tourn Livy Horskieft 22, 23 |
| Watts - LP              | CALF-A IMPORT.cav                         | 08/26/22 09:29am       | order                    | Partial ①  | 5.4                                                                                             |
| king Management         | CALF-A IMPORT.csv                         | 08/25/22 10.59am       | order                    | Pertial () |                                                                                                 |
| nvice Levels            | CALE-A IMPORT.cm                          | 08/19/22 09:26am       | order                    | Partial () |                                                                                                 |
| Management              | CALF-A IMPORT.cav                         | 08/12/22 01:33pm       | order                    | Succeeded  |                                                                                                 |
| Json Pricing            | CALF-A IMPORT.cov                         | 00/10/22 04:24pm       | order                    | Succeeded  |                                                                                                 |
| patch Platform Settings | CALE-A IMPORT.cov                         | 08/05/22 01:48pm       | order                    | Succeeded  |                                                                                                 |
| . Uploads               | asp.csv                                   | 08/03/22 07:34pm       | order                    | Succeeded  |                                                                                                 |
|                         | aap.csv                                   | 08/03/22 07:22pm       | order                    | Succeeded  |                                                                                                 |
|                         | aap.csv                                   | 08/03/22 07:21pm       | order                    | Falled     |                                                                                                 |
|                         | C 41 C-4 308007 mm                        | 08/03/22 05/08pm       | coder                    |            |                                                                                                 |

- 4. Check your store's point of sale or warehouse management system for each Failed order's errors.
- 5. Correct and export/upload the entire CSV file again or enter the order manually. A second upload will error duplicates and successfully import corrected orders.

## R OneRail Delivery Management

### Advancing An Order

Once an order has been entered, it must be prepared and dispatched for a delivery.

| OneRail                                   | ashboard Control Tower Deliveries Ord                                                                                                    | ers Users Organization               | Reporting                                                          |                                                                  |                                       |
|-------------------------------------------|----------------------------------------------------------------------------------------------------|--------------------------------------|--------------------------------------------------------------------|------------------------------------------------------------------|---------------------------------------|
| Orders Add Order Search                   | Q Search Last 7 Days $\lor$ 01/24/24 _ 01,                                                                                                 | 31/24 📋 🕂 Add Filter Clea            | ar All Filters                                                     |                                                                  |                                       |
| Order ID                                  | Pickup Location                                                                                                    | ÷                                    | Organizations                                                      | ÷                                                                |                                       |
| 1842495:2714133                           | , Pennsylvania                                                                                                    |                                      | e                                                                  |                                                                  |                                       |
| 1842492:2714134                           | Pennsylvania                                                                                                    |                                      | e                                                                  |                                                                  |                                       |
| 1842490:2714135           1842494:2714136 | Control Tower     Control Tower     Control Tower     Sales Order/ 25(8): ABC57(9)     Shinore Name:                                       | Deliveries Orders Users Organization | Reporting                                                          |                                                                  | Suppor                                |
|                                           | Oreer Created On: 07/15/22 10:05sm<br>Manual Order Advancement<br>① Roady to Flock ② Roady To Ship ③                                       | Dispatch Delivery Immediately        | ]                                                                  |                                                                  |                                       |
|                                           | Shipment #1 57 inter<br>Service Level:<br>Scheduled                                                                                        |                                      |                                                                    |                                                                  | View Shipping Label                   |
|                                           | Pickup Detail:         Centa           Bateria         unsteff           >*         (\$83) 8           Bateria New York         14020-1017 | t Details:<br>ad undefined<br>5-6250 | Drop Off Details:<br>Courthouse<br>Batavia, New York<br>14020-2108 | Contact Details:<br>555-867-5309<br>jenniferellicott@netscape.cc | Delivery Deadline:<br>07/15/22 1005am |
| Manual Order Adva                         | ancement                                                                                                    |                                      |                                                                    |                                                                  |                                       |
| (1) Ready To Pa                           | ck (2) Ready To Ship                                                                                                    | (3) Dispatch D                       | elivery Immediately                                                | (4) View                                                         | Delivery                              |

From the Orders page:

- 1. Select the order to be sent.
- 2. Select the following tabs to pick and send for a delivery driver:
  - Ready to Pack
    - When ready to pick and prep the order.
  - Ready to Ship
    - When order is picked and ready to be picked up.
    - Dispatch Delivery Immediately
      - Sends for a delivery driver.
  - View Delivery
    - Takes to Delivery Status page

٠

#### DMP Edition 18

## R OneRail Delivery Management

#### Editing an Order

When trying to edit any active deliveries associated with an order, select the order you would like to cancel from the Dashboard or Delivery navigation tab and continue to the Delivery Details page.

| Control Tower Deliveries Orders Users Orga                                                                                                    | ization Reporting                                                                                                    |                                                                                                    |                                                              |                                                                           |
|----------------------------------------------------------------------------------------------------|----------------------------------------------------------------------------------------------------|----------------------------------------------------------------------------------------------------|--------------------------------------------------------------|---------------------------------------------------------------------------|
| Active Deliveries                                                                                                    |                                                                                                    |                                                                                                    |                                                              |                                                                           |
| Search C, Search Last 7 Days C OneRail Dashboard Control 1                                                                                                    | over Deliveries Orders Users Organization Reporting                                                                                                    |                                                                                                    |                                                              |                                                                           |
| Order ID         O         Pickup Least           184255271         7         7         7           1842552714         7         7         7           1842552714         7         7         7           1842552714         7         7         7           1842552714         7         7         7           1842552714         7         7         7           1842552714         7         7         7           1842552714         7         7         7           1842552714         7         7         7 | 0/3424 _ 01/104 ⊡ + AdiFiner Oser Al Tites<br>on Date o Service Level Status<br>eemyhania 01/02/22 same-day Drah                                                                                                    |                                                                                                    |                                                              |                                                                           |
| i 1442992741 53 PA.<br>i 1445512741 53 PA.<br>i 425512741 53 PA.                                                                                                    | Control Tower Deliveries  Control Tower Deliveries  Conder Info Order Info Order ID: 16425162714170 Shipper Name: Service Level: same-day                                                                                                    | Orders Users Organization Reporting  Carrier Info Carrier: not assigned Status: Draft Delivery Type: Business Driver Name: | Live Tracking<br>Perma<br>Tracking<br>Caree<br>Perma<br>Edit | Sephen<br>More Actions V<br>I Delivery Attempt<br>Inently Cancel Delivery |
|                                                                                                    | Pickup Info Pickup Location Name: Pennylvania 19475-6630 Pickup Instructions: Pickup Contact Name: undefined undefined Pickup Contact Email: Pickup Contact Email: Pickup Contac | el Delivery Attempt<br>anently Cancel Deliver                                                                              | More Actions ∨                                               | y location et al driver                                                   |
|                                                                                                    | Shipper Extra Data OrderNo INVOKCode N INVOKCode INVOKCode INVOKCode ShippingMode InvokExtra Traine InvokExtra Traine In | Notes:<br>Accessorials: Not found                                                                                          | ,                                                            |                                                                           |

From the Dashboard or Deliveries pages:

- 2. Select the "More Actions" button located at the top right corner.
- 3. Select Edit.

## R OneRail Delivery Management

Editing an Order Continued...

| OneRal Dashboard Control Tower Deliveries Orders Users                 | Organization Reporting                                                                                                    |       |                                                                                                    | Suppor   | t -                                                                      |  |  |  |
|------------------------------------------------------------------------|----------------------------------------------------------------------------------------------------|-------|----------------------------------------------------------------------------------------------------|----------|--------------------------------------------------------------------------|--|--|--|
| ← Earting Delivery Order Info                                          | der Info Carrier Info Carrier I |       |                                                                                                    |          | Live Tracking<br>Live Tracking is not available while editing a delivery |  |  |  |
| Same Order(SM: United<br>Shipper Name<br>Service Level: Mitton Express | Carrier: not caugered<br>Status: Processing<br>Delivery Type: Business<br>Driver Name:<br>Distance: 3.8 miles<br>Drive Time: Not available                                                                                                    |       |                                                                                                    |          |                                                                          |  |  |  |
|                                                                        | Proof of Pick Up<br>No proofs have been uploaded                                                                                                    |       |                                                                                                    |          |                                                                          |  |  |  |
| Pick Up Location                                                       | Delivery Location                                                                                                    |       | Delivery Type                                                                                                   |          |                                                                          |  |  |  |
| 330 E Main St. Milford. MA 01757-2800. United States                   | 20th Century Homes Inc                                                                                                    |       | Business                                                                                                    |          | ~                                                                        |  |  |  |
| Pickup Instructions                                                    | Delivery Instructions                                                                                                    |       | Delivery Notes                                                                                                  |          | l                                                                        |  |  |  |
| Pickup Contact Name                                                    | Delivery Contact Name<br>Graig Nation                                                                                                    |       | Delivery Options           Delivery Options           HIPAA         Require Over 21           Require Signature |          |                                                                          |  |  |  |
| Pickup Contact Phone Number                                            | Delivery Contact Phone Number                                                                                                    |       | This is a return delivery                                                                                       |          |                                                                          |  |  |  |
| (508) 634-5828                                                         | 508-612-2463                                                                                                    |       |                                                                                                    |          |                                                                          |  |  |  |
|                                                                        |                                                                                                    |       |                                                                                                    |          |                                                                          |  |  |  |
| Pick Up Location                                                       | 20th Century Homes Inc                                                                                                    |       | Delivery Type                                                                                                   |          |                                                                          |  |  |  |
|                                                                        |                                                                                                    |       | Bull we have                                                                                                    |          |                                                                          |  |  |  |
| Polity metocolone                                                      |                                                                                                    |       |                                                                                                    |          |                                                                          |  |  |  |
| Pickup Contact Name                                                    | Delivery Contact Name                                                                                                    |       | Delivery Options                                                                                                |          |                                                                          |  |  |  |
|                                                                        | Graig Nation                                                                                                    |       | HIPAA Require Over 21 Require S                                                                                 | ignature |                                                                          |  |  |  |
| Pickup Contact Phone Number                                            | Delivery Contact Phone Number                                                                                                    |       | This is a return delivery                                                                                       |          | - 1                                                                      |  |  |  |
| (508) 634-5828                                                         | 508-612-2463                                                                                                    |       |                                                                                                    |          |                                                                          |  |  |  |
| Pickup Contact Email                                                   | Delivery Contact Email                                                                                                    |       |                                                                                                    |          |                                                                          |  |  |  |
|                                                                        |                                                                                                    |       |                                                                                                    |          |                                                                          |  |  |  |
| irder items                                                            |                                                                                                    |       |                                                                                                    |          |                                                                          |  |  |  |
| Item Identifier                                                        |                                                                                                    | Price | Quantity                                                                                                    | Length   |                                                                          |  |  |  |
| Small - Fits in Front seat                                             |                                                                                                    | \$ 0  | 2                                                                                                    | 12       | n                                                                        |  |  |  |
| Description                                                            |                                                                                                    | Width | Height                                                                                                    | Weight   |                                                                          |  |  |  |
| Fits in Front sent                                                     |                                                                                                    | 12 in | 12 <b>in</b>                                                                                                    | 50       | b                                                                        |  |  |  |
| o Onter Enceptions to Diaptay                                          |                                                                                                    |       |                                                                                                    |          |                                                                          |  |  |  |

- 4. Edit needed information:
  - Address
  - Contact information
  - Add/Delete product
  - Instructions/Notes
- 5. Select Save

#### Editing is not allowed after the order is advanced to Ready To Pack.

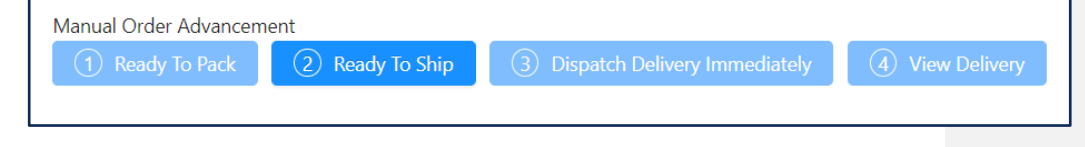

WC05-02/12/2023

#### DMP Edition 20

## RoneRail Delivery Management

### Permanently Cancel an Order

When trying to permanently cancel an order or cancel any active deliveries associated with an order, select the order you would like to cancel from the Dashboard, Delivery or Orders navigation tab and continue to the Delivery Details page.

| <b>R</b> OneRail           | Dashboard | ntrol Tower | Deliveries Orders                                | Users Organization Reporting        |                                |               | <b>R</b> OneRall | Dashboard Control Towe | r Deliveries Orders Users Orga                  | inization Reporting                 |                        |
|----------------------------|-----------|-------------|--------------------------------------------------|-------------------------------------|--------------------------------|---------------|------------------|------------------------|-------------------------------------------------|-------------------------------------|------------------------|
| Active Deliveries          |           |             |                                                  |                                     |                                |               |                  |                        |                                                 |                                     |                        |
| Search Order ID            |           | +           |                                                  |                                     |                                |               | Orders Add Order | (                      |                                                 |                                     |                        |
| Order ID                   | Pickup I  | ocat        | ConeRail Dashboa                                 | rd Control Tower Deliveries         | Orders Users Organization      | Reporting     | Search           | Last / Days 🗸 0        | 1/24/24 01/31/24 E T Add Hiter Clear All Hite   | 113                                 |                        |
|                            |           | All C       | eliveries                                        |                                     |                                |               | Order ID         | Pickup Locati          | ion 🌣 Organizati                                | ions 🗢 Order Dat                    |                        |
| 18425593<br>86             | 24        | PA, Searc   |                                                  | Last 7 Days 🚽 01/24/24 🔜 01/31/24 🗇 | + Add Filter Clear All Filters |               | 1842559:2714186  |                        | OneRail Dashboard Control Toas                  | er Deliveries Orders Users          | Organization Reporting |
| 18425582<br>88<br>18424992 | 7141 5    | PA,         | Order ID 💠                                       | Pickup Location                     | Order<br>Date ÷ Service Level  | Status        | 1842558:2714188  |                        | ← Order Detans                                  |                                     | organization reporting |
| 87                         | 2         | · PA,       | 1842559:271                                      | PA, Pennsylvania                    | 11/03/22<br>0457nm same-day    | Draft         | 19475177714197   | Ore                    | der ID: 1842559.2714186                         |                                     |                        |
| 18425533<br>82             | 5141      | PA,         | 1842558:27141<br>88 Я                            | PA, Pennsylvania                    | 11/03/22<br>04:56pm same-day   | Draft         | 1042333.2714102  | Shi                    | ipper Name:<br>der Created On: 11/03/22 04:57pm |                                     |                        |
|                            |           |             | 1842499:27141<br>87                              | PA, Pennsylvania                    | 11/03/22 same-day              | Draft         |                  |                        | Ready To Pack     Ready To Ship     3           | Dispatch Delivery Immediately       | Delivery               |
|                            |           |             | 1842553:27141                                    | PA. Pennsylvania                    | 11/03/22 same-day              | Draft         |                  |                        |                                                 |                                     |                        |
|                            |           |             | - 82 /3                                          |                                     | 04:42pm                        |               |                  |                        |                                                 |                                     |                        |
|                            |           |             |                                                  |                                     |                                |               |                  |                        |                                                 | A                                   |                        |
|                            |           |             | 04                                               | Jashboard Control lower Deliveries  | s Orders Osers Organiza        | ion keporting |                  |                        | stephen                                         |                                     |                        |
|                            |           |             | ← Delivery Detail                                | ls                                  |                                |               |                  |                        | More Actions V                                  |                                     |                        |
|                            |           |             | Order Info                                       |                                     | Carrier Info                   |               |                  | Live Tracking Cano     | cel Delivery Attempt                            |                                     |                        |
|                            |           |             | Order ID: 1842536:27141<br>Shipment ID: 2714170  | 70                                  |                                |               | [                |                        | ly Cancel Delivery                              |                                     |                        |
|                            |           |             | Shipper Name                                     |                                     |                                |               | More A           | ctions 🗸               | catfrage Tup                                    |                                     |                        |
|                            |           |             | Service Dever: same-day                          |                                     |                                |               |                  |                        | Motivero las                                    |                                     |                        |
|                            |           |             | Pickup Info                                      |                                     |                                |               |                  |                        | concord theor +                                 |                                     |                        |
|                            |           |             | Pickup Location Name:                            | Cancel De                           | elivery Atte                   | mpt           |                  |                        |                                                 |                                     |                        |
|                            |           |             | , Pennsylvania                                   | 19                                  | ,                              |               |                  |                        | Terms of use 0 1987-2022 HERE                   |                                     |                        |
|                            |           |             | Pickup Instructions :<br>Pickup Contact Name : u | Dermaner                            | thy Cancal                     | Dalivar       |                  |                        |                                                 |                                     |                        |
|                            |           |             | Pickup Contact Phone:                            | Permaner                            | itty Cancel                    | Deliver       | у                |                        | y location<br>ed a driver                       | •                                   |                        |
|                            |           |             | Shipper Cost Calculated:                         | s                                   |                                |               |                  |                        |                                                 |                                     |                        |
|                            |           |             | Shinner Extra Data                               | Edit                                |                                |               |                  |                        | Are you sure you want to a                      | cancel this delivery?               | ×                      |
|                            |           |             | orderNo                                          |                                     |                                |               |                  |                        | * Reason: PI                                    | ERM CANCEL - Customer Cancelled 🗸 🗸 |                        |
|                            |           |             | routeCode                                        | BALT3                               | Notes:                         |               |                  |                        | * Notes:                                        |                                     |                        |
|                            |           |             | pickTicketNo                                     | 2714170                             | Accessonais. Not ioun          | 1             |                  |                        |                                                 |                                     |                        |
|                            |           |             | shippingMode                                     | final mile                          |                                |               |                  |                        |                                                 | 4                                   |                        |
|                            |           |             | routebescription                                 | < 1 MP61(M0154994710)               |                                |               |                  |                        |                                                 |                                     |                        |
|                            |           |             |                                                  |                                     |                                |               |                  |                        |                                                 | Cancel Yes                          |                        |

From the Dashboard or Deliveries pages:

1. Select the  $\overline{\Sigma}$  beside the shipment number to cancel.

From the Orders page,

- 1. Select the order and select View Delivery.
- 2. Select the "More Actions" button located at the top right corner.
- 3. Select Permanently Cancel Order.
- 4. Select the reason from the dropdown box and enter a brief note to record as much information as possible for future reference.
- 5. Select Yes to cancel the order.

## 

# Filtering

Data can be filtered in the Dashboard, Delivery and Orders pages, including by Status, locations, Order Ids and Delivery.

| tivo D |                                                                |                                          | -                     | L                                   |                                                                                                    |                                                              |                                                            |                                                                                       | + Add Filter Order ID                               | contains                    | + Add Filter Order ID Gallapher NV                                                                                                    |
|--------|----------------------------------------------------------------|------------------------------------------|-----------------------|-------------------------------------|----------------------------------------------------------------------------------------------------|--------------------------------------------------------------|------------------------------------------------------------|---------------------------------------------------------------------------------------|-----------------------------------------------------|-----------------------------|----------------------------------------------------------------------------------------------------|
| tive D | enveries                                                       |                                          |                       |                                     |                                                                                                    |                                                              |                                                            |                                                                                       | <ul> <li>Pickup Location</li> <li>Status</li> </ul> | exact                       | S Pickup Location Gallagher PA                                                                                                    |
| earch  |                                                                | Q                                        |                       | Last 7 Days                         | √ 01/24/24 _                                                                                            | 01/31/24 🗎 🕇 A                                               | dd Filter Clear All Fil                                    | ters                                                                                  |                                                     |                             | Reset Filter                                                                                                    |
|        | Order ID                                                       | ÷                                        | Pickup L              | Order ID<br>Pickup Locati<br>Status | on exact                                                                                                | Service Lev                                                  | el Status                                                  | Risk‡                                                                                 |                                                     | Reset Search                |                                                                                                    |
|        | 1842564:27141<br>89                                            | R                                        |                       | Pennsylvani                         | a                                                                                                    | same-day                                                     | Draf                                                       |                                                                                       |                                                     | + Add Filter                |                                                                                                    |
| 1 18   | 1842559:27141                                                  |                                          |                       | Pennsylvani                         | a                                                                                                    | same-day                                                     | Draf                                                       | 8                                                                                     |                                                     | Order ID<br>Pickup Location | Draft     Schadulad                                                                                                    |
|        | 86                                                             | /1                                       |                       |                                     |                                                                                                    |                                                              | 10.000M-5                                                  |                                                                                       |                                                     | Status                      | Dispatching                                                                                                    |
|        |                                                                |                                          | _                     |                                     |                                                                                                    |                                                              | organization.                                              | Reporting                                                                             |                                                     |                             | ✓ Canceled by LP     ✓ Assigned     ✓ Assigned Driver     ✓ Assigned Driver     ✓ En Route to Pickup                                                                                                    |
|        | Orders A                                                       | dd Orde                                  | r                     | Q Search                            | Last 7 Days 🗸                                                                                           | 01/24/24 _> 01/31/24                                         | + Add Filter                                               | Clear All Filters                                                                     | 'S                                                  |                             | Canceled by LP CAssigned Assigned Driver Fin Route to Pickup Picked Up Ficked Up Canced to Delivery Canced for Delivery Canced for Delivery Cance |
|        | Orders A<br>Search<br>Order I                                  | dd Orde                                  | r                     | o Search<br><b>≑ Picku</b>          | Last 7 Days V<br>Order ID<br>Pickup Location                                                            | 01/24/24 _ 01/31/24                                          | <ul> <li>Add Filter</li> <li>Drganizations \$</li> </ul>   | Clear All Filters<br>Order Date                                                       | 'S                                                  |                             | Canceled by LP Assigned Assigned Driver En Route to Pickup Picked Up Ficked Up Ficket to Delivery OneRail Processing Routed by Shipper Canceled by Shipper                                                                                                    |
|        | Orders A<br>Search<br>Order I<br>1842564                       | udd Orde<br>ID<br>4:271418               | r<br>9                | Q Search<br>\$ Picku                | Last 7 Days<br>Order ID<br>Pickup Location<br>Status<br>Delivery Status                                 | 01/24/24 01/31/24                                            | <ul> <li>Add Filter</li> <li>Drganizations \$</li> </ul>   | Clear All Filters<br>Order Date<br>11/03/22 05:19                                     | s<br>9pm                                            |                             | Canceled by LP Assigned Assigned Driver En Route to Pickup Picked Up Ficked Up Ficket Up OneRail Processing Canceled by OneRail Canceled by Shipper Reset Filter                                                                                                    |
|        | Orders A<br>Search<br>Order I<br>1842564                       | udd Orde<br>ID<br>4:271418:<br>8:271418: | r<br>9<br>8           | 2 Search                            | Last 7 Days<br>Order ID<br>Pickup Location<br>Status<br>Delivery Status<br>Pennsylvania                 | 01/24/24 01/31/24<br>contains<br>exact<br>Reset Search       | <ul> <li>Add Filter</li> <li>Drganizations \$</li> </ul>   | Clear All Filters Order Date 11/03/22 05:19 11/03/22 04:56                            | s<br>9pm                                            |                             | Canceled by LP Assigned Assigned Driver In Route to Pickup Picked Up Picked Up Picked Up OneRail Processing Conceled by OneRail Canceled by OneRail Reset Filter                                                                                                    |
|        | Orders A<br>Search<br>Order I<br>1842564<br>1842558            | dd Orde<br>D<br>4:271418<br>3:271418     | 7<br>9<br>8<br>7      | Search                              | Last 7 Days<br>Order ID<br>Pickup Location<br>Status<br>Delivery Status<br>Pennsylvania                 | 01/24/24 _ 01/31/24<br>• contains<br>• exact<br>Reset Search | <ul> <li>+ Add Filter</li> <li>Drganizations \$</li> </ul> | Clear All Filters Order Date 11/03/22 04:56 11/03/22 04:56                            | 9pm<br>6pm<br>6pm                                   |                             | Canceled by D Assigned Assigned Driver Assigned Driver Assigned Driver Fin Route to Delivery Reset Filter                                                                                                    |
|        | Orders A<br>Search<br>Order 1<br>1842564<br>1842558<br>1842553 | 4:271418:<br>9:271418:<br>3:271418:      | r<br>9<br>8<br>7<br>2 | ⊋ Search                            | Last 7 Days<br>Order ID<br>Pickup Location<br>Status<br>Delivery Status<br>Pennsylvania<br>Pennsylvania | 01/24/24 _ 01/31/24                                          | <ul> <li>Add Filter</li> <li>Drganizations</li> </ul>      | Clear All Filters<br>Order Date<br>11/03/22 05:19<br>11/03/22 04:56<br>11/03/22 04:42 | 9pm<br>6pm<br>-6pm<br>-2pm<br>-2pm<br>              | on ♥ Picking<br>♥ Packing   | Canceled by LP<br>Assigned<br>Assigned Driver<br>En Route to Pickup<br>Picked Up<br>Fickou to Delivery<br>Arrived for Delivery<br>Arrived for Delivery<br>Canceled by OneRail<br>Canceled by Shipper *<br>Reset Filter<br>Order ID<br>Pickup Location<br>Status<br>Y Draft<br>Dispatching<br>Status                                                                                                    |

To filter data:

- 1. Select Days, specific Dates and/or + Add Filter.
- 2. Select or Enter the value to filter by.
- 3. Select Search.

Order ID can be searched using a 'contains' or 'exact' parameters.

- Select 'contains' to search for the characters anywhere in the Order ID. or
- Select 'exact' to search for the exact characters in the Order ID.

Select a combination of search criteria in the dropdown menus for a more exact filter.

To clear filters: Select Clear All Filters

## 

## **The Basics**

The great majority of the time, you will only be routing deliveries in the OneRail platform on the computer and completing the delivery using the mobile app. The following begins with these basics.

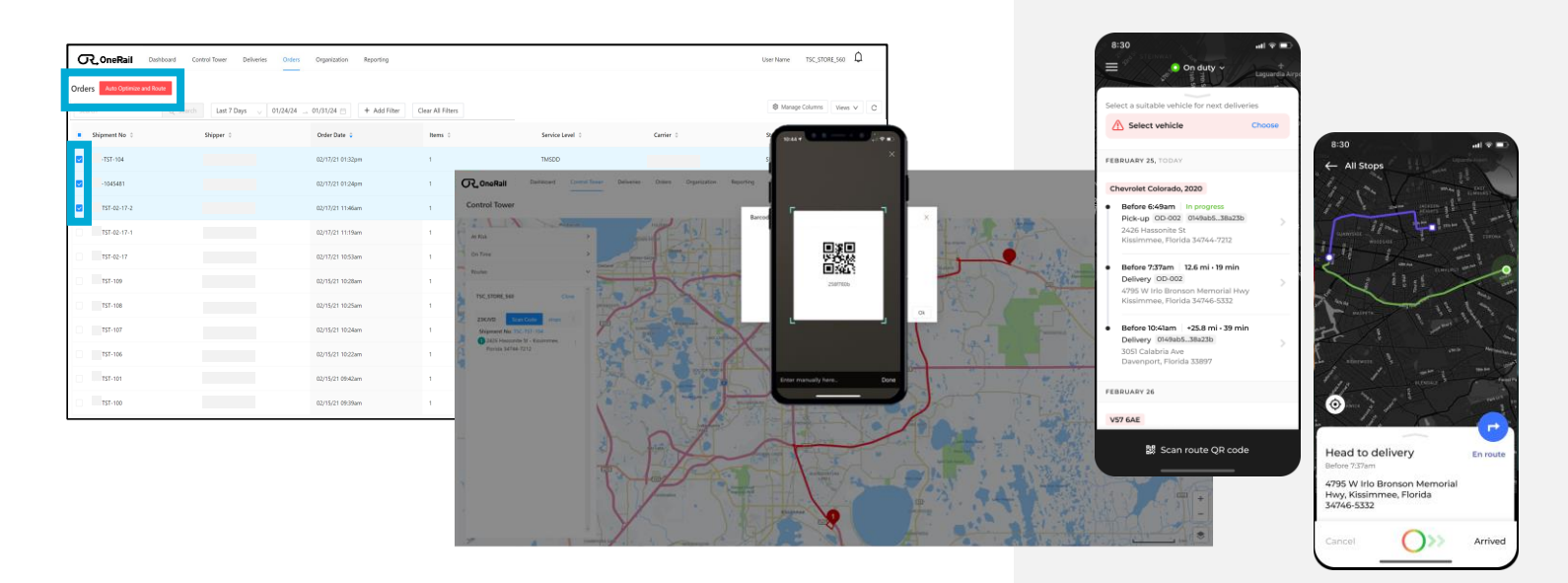

#### The Basics:

Deliveries are entered in the Sterling system at customer checkout. Sterling automatically transfers all delivery information into the OneRail platform, where you will optimize, route and complete the delivery.

The first pages will detail how to:

- 1. Optimize and Route the delivery order(s) in the OneRail computer platform.
- 2. Load/transfer the delivery and route into the driver mobile app.
- 3. Complete in driver mobile app by following prompts to accept and complete delivery.

# **Delivery Management**

### **Optimize & Route Selected Orders**

When you are ready to begin a delivery for the current available orders in the platform, it is time to optimize the delivery route to ensure a fast, efficient delivery for our customers.

| <b>○</b> , OneRail <sup>Dat</sup>     | hboard Control Tower Deliveries Ord                                                                                                    | ers Organization Reporting |         |                 |           | User Name TSC_STORE_560 |  |  |  |
|---------------------------------------|----------------------------------------------------------------------------------------------------|----------------------------|---------|-----------------|-----------|-------------------------|--|--|--|
| Orders Auto Optimize and Ro<br>Search | ders       Auto Optimize and Route         search       Q_Search         Last 7 Days       01/24/24 01/31/24 (2)         + Add Filter       Clear All Filters |                            |         |                 |           |                         |  |  |  |
| Shipment No ≑                         | Shipper ≑                                                                                                    | Order Date 🍦               | Items ≑ | Service Level 👙 | Carrier 👙 | Status 💠 🛛 🕇            |  |  |  |
| TST-104                               |                                                                                                    | 02/17/21 01:32pm           | 1       | TMSDD           |           | Shipping                |  |  |  |
| 1045481                               |                                                                                                    | 02/17/21 01:2              |         |                 |           |                         |  |  |  |
| ST-02-17-2                            |                                                                                                    | 02/17/21 11:4              |         |                 |           |                         |  |  |  |
| rst-02-17-1                           |                                                                                                    | 02/17/21 11:1              |         | Auto            |           | and Deute               |  |  |  |
| rst-02-17                             |                                                                                                    | 02/17/21 10:5              | raers   | Auto            | optimize  | and Route               |  |  |  |
| IST-109                               |                                                                                                    | 02/15/21 10:2              |         |                 |           |                         |  |  |  |
| rst-108                               |                                                                                                    | 02/15/21 10:25am           | 1       | MKTD            |           | Shipping                |  |  |  |
| rst-107                               |                                                                                                    | 02/15/21 10:24am           | 1       | MKTD            |           | Shipping                |  |  |  |
| rst-106                               |                                                                                                    | 02/15/21 10:22am           | 1       | MKTD            |           | Shipping                |  |  |  |
| IST-101                               |                                                                                                    | 02/15/21 09:42am           | 1       | MKTD            |           | Shipping                |  |  |  |
| IST-100                               |                                                                                                    | 02/15/21 09:39am           | 1       | MKTD            |           | Shipping                |  |  |  |

- 1. Select Orders tab.
- 2. Select the orders you wish to optimize by checking the box.
- 3. Click the "Optimize Selected Orders" button in the top, right hand corner.

Once the order is optimized, the carrier will show as "\*\*\*\*".

# **Delivery Management**

### **Optimize & Route Selected Orders Continued...**

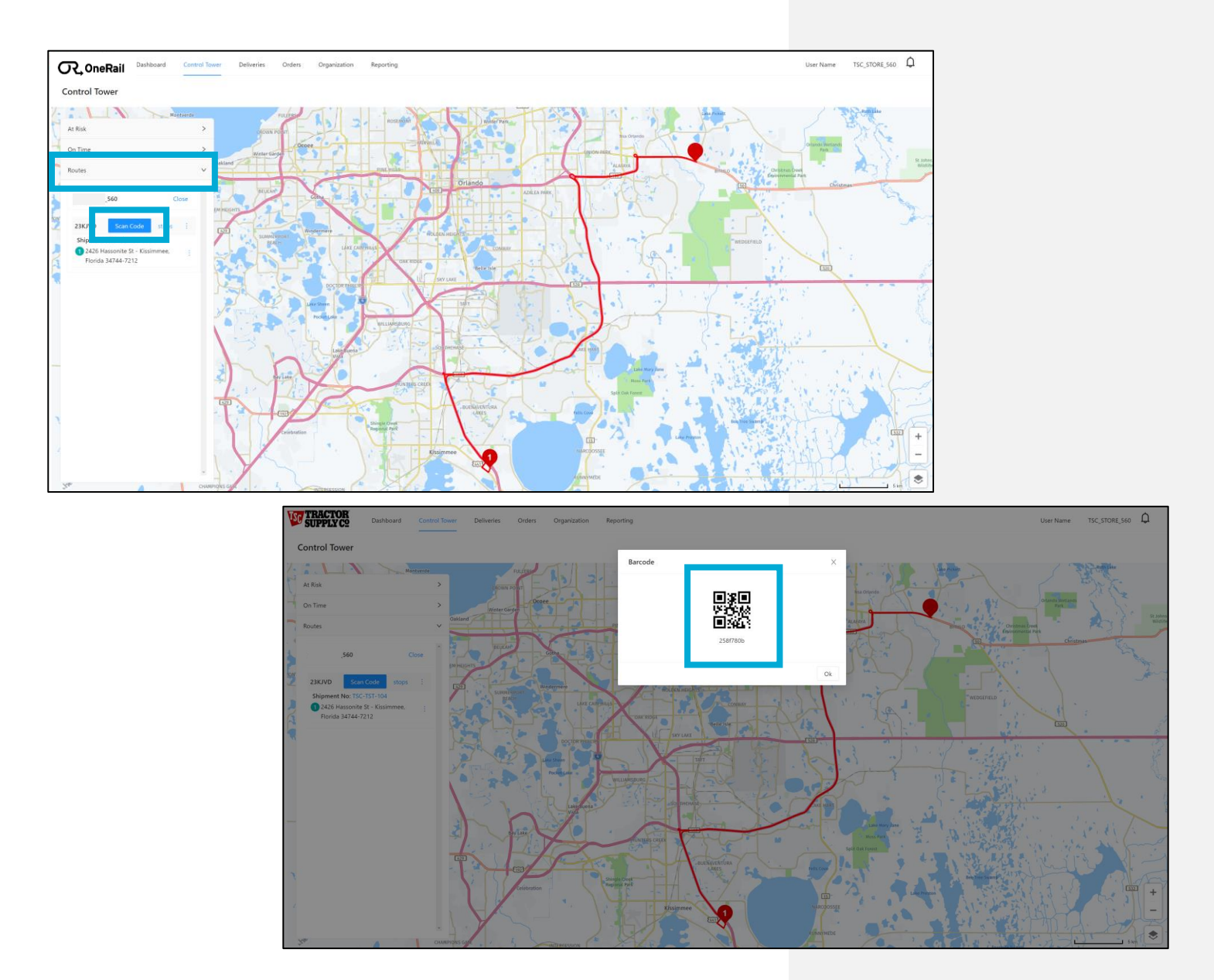

From the Control Tower

- 4. Select the **Control Tower** tab.
- 5. Select Routes.
- 6. Select Scan Code.
- 7. Use the QR code to scan the route in the mobile device. The manual entry code will be displayed below if manual entry in the mobile device is needed.

WC05-02/12/2023

# **Getting Started**

### **Getting Started**

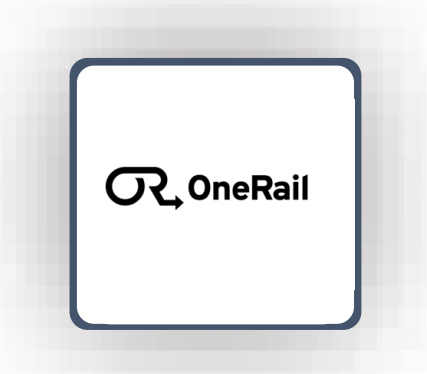

#### Sign In

- 1. Open the app
- 2. Enter the username and passcode given to you by your administrator.
- 3. Select Sign In.

Ensure you are "O On duty".

If not showing "On duty",

1. Select **On duty** from the dropdown menu at the top of the screen.

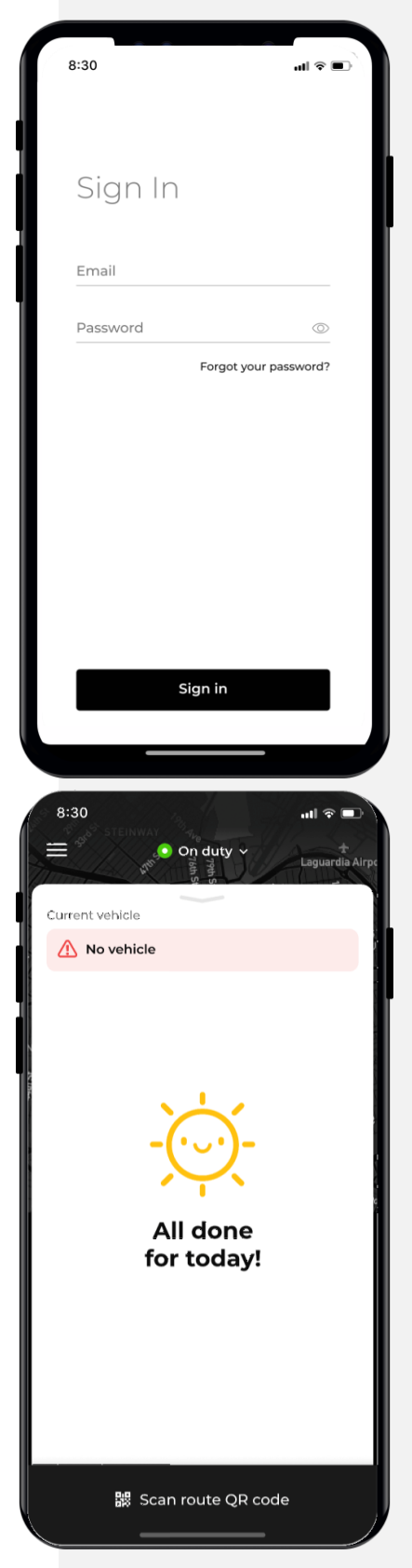

DMP Edition 26

# **Delivery Management**

## Load/Transfer the Optimized Route

To obtain your delivery route,

- 1. Select Scan route QR code
- Scan the Optimized Route Code within the Delivery Platform in Control Tower-Routes-Scan Code.

You only need to scan the QR code once even if there are multiple deliveries in the route.

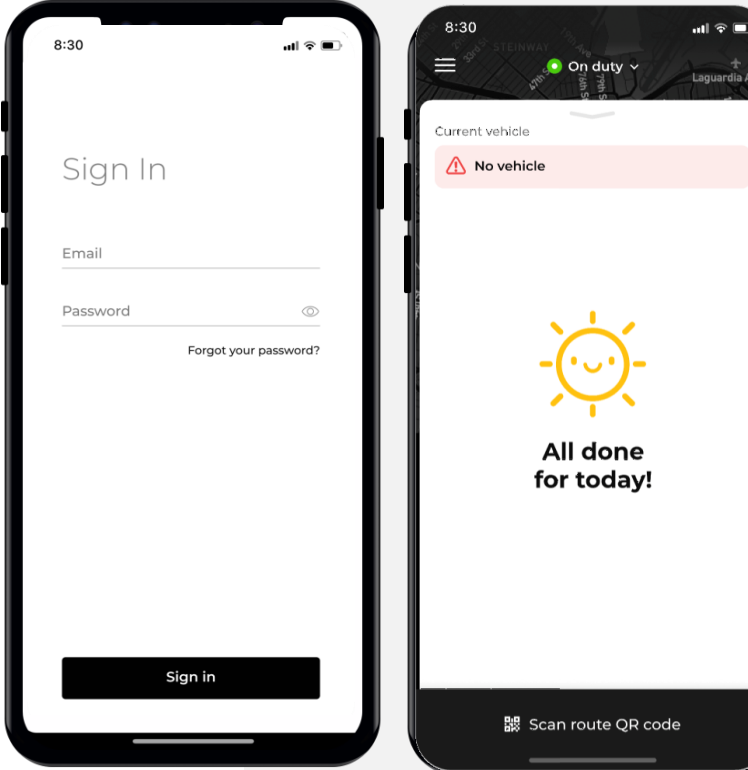

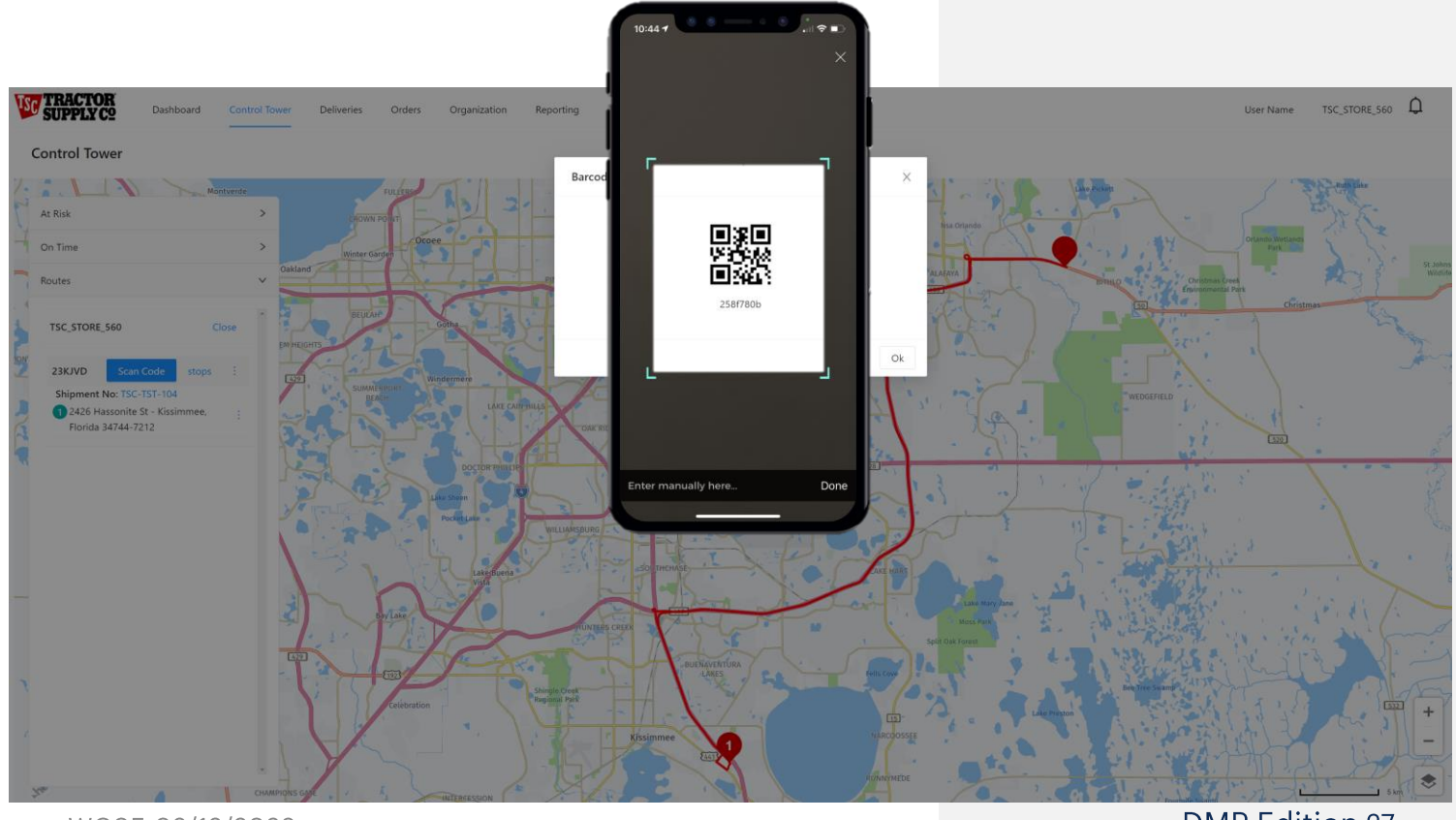

WC05-02/12/2023

**DMP Edition 27** 

# **Driver Application**

### Delivery

After scanning your Optimized Route Code, the application will display the delivery task list in order of stops.

To begin the delivery,

1. Select the first task and swipe the bottom to Start.

The application will automatically recognize you have arrived using geofencing, a recognized perimeter around the location pinged by the device's GPS. The system will then automatically advance you to the next step.

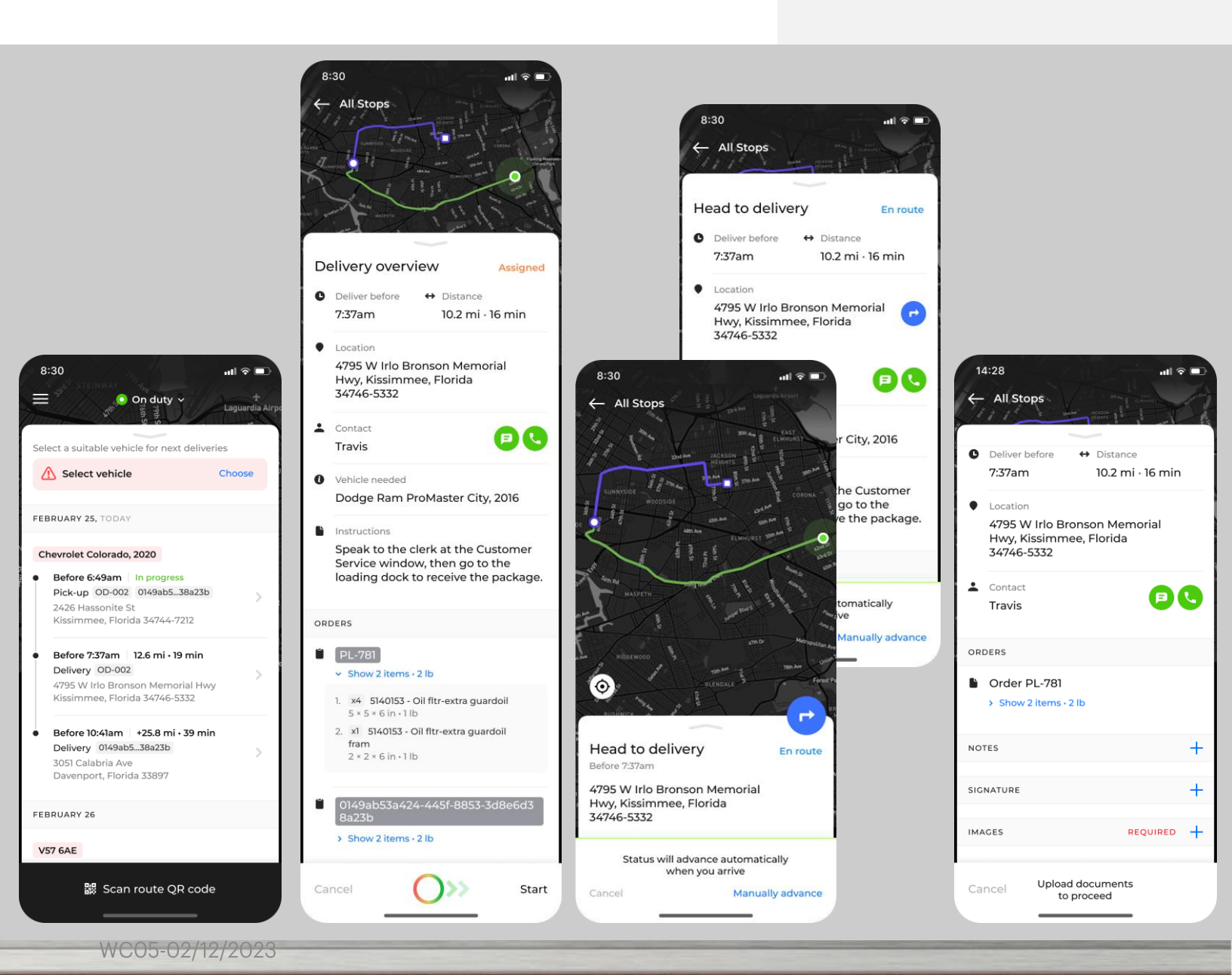

# **Driver Application**

### Delivery continued...

The following fields are available for additional documentation as needed.

- NOTES
- SIGNATURE
- IMAGES

Select the **-**next to the appropriate entry (NOTES, SIGNATURE, IMAGES) to enter additional documentation as needed.

If needed, use the call or message button 🝙 💽 to contact the customer.

If you have additional tasks on your list, you will automatically advance to the next delivery stop in the optimized route or return to the store.

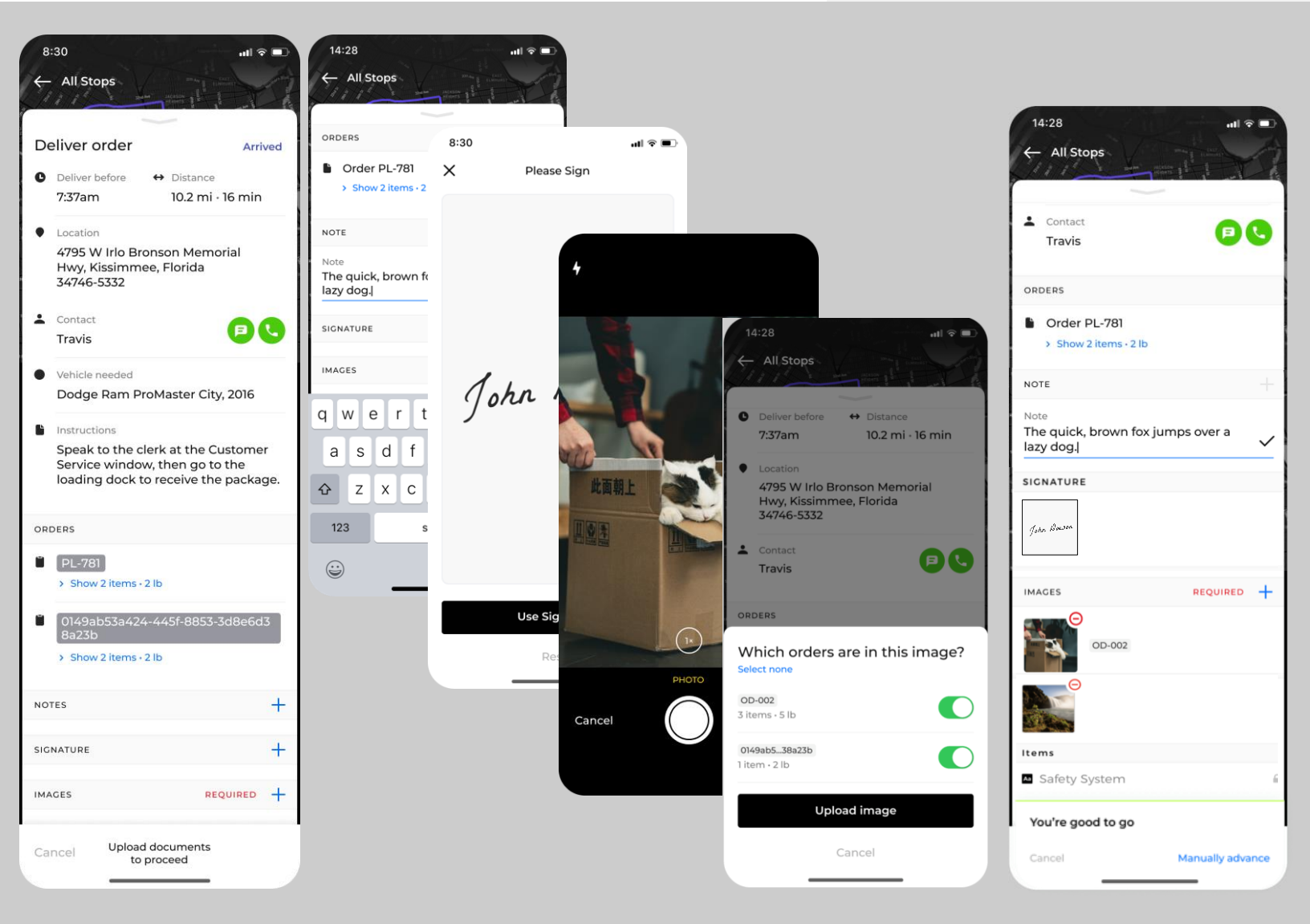

# **Driver Application**

### Notes, Signature and Images Fields Tips

Notes on the delivery (for example-where the product was left), proof of delivery signature and images are available to further document the delivery.

Tips:

- Review Notes before saving.
- Signatures should be clear enough to distinguish what and who it is. An "X" is not specific and difficult to trace back to who received the delivery.
- In a photo, include the product and something in the background that designates where it was left (ex: business sign, address numbers, unique building feature).

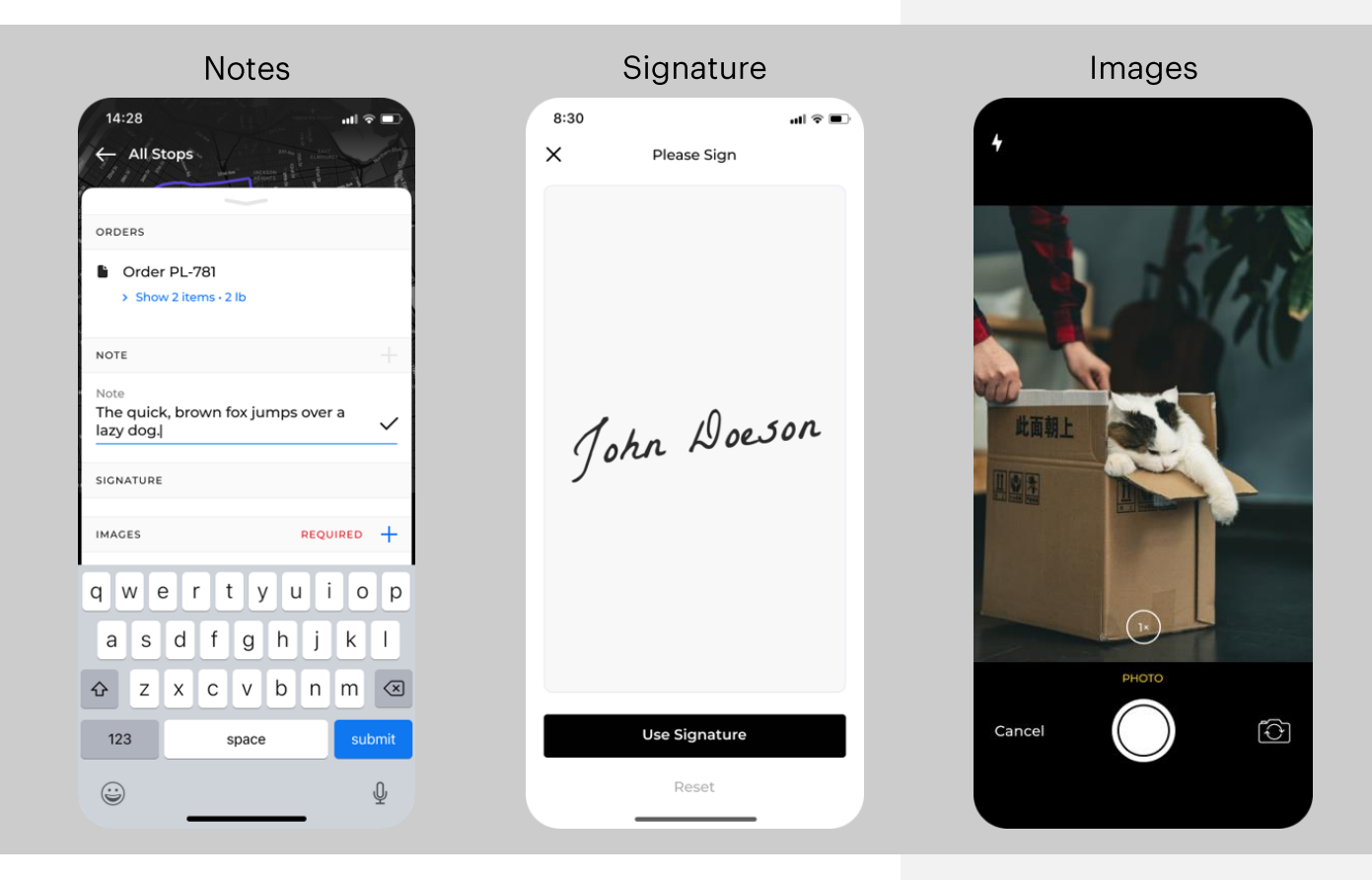

### End of Delivery

Once you have completed your last delivery, return to your store to select and optimize your next route!

# Administration

### Adding a New User Into a Location

Employees come and go. Adding a user authorization is based on administrative access. The preferred and most effective way of adding a user is by adding them directly into a location.

It is possible to add a new user and then add them into a location after, but this is less preferred as they will initially be in all locations the administrator entering the new user has.

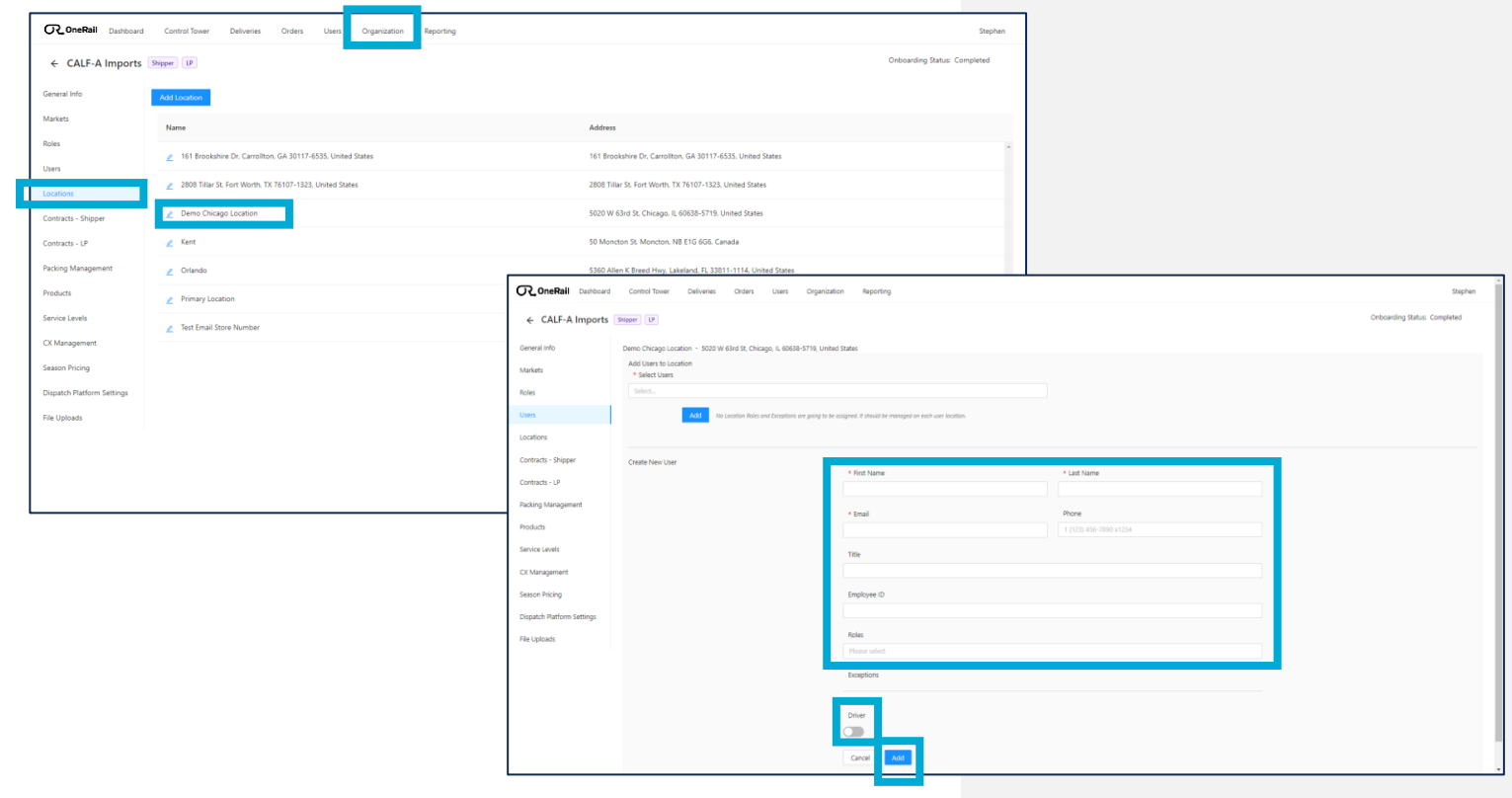

From the Organization page:

- 1. Select Locations.
- 2. Select the location the new user will be in.
- 3. Select Add User.
- 4. Enter the new user's information.
  - The new user will receive an email at the email entered to verify account and create a password.
- 5. Select Driver to assign the user as a delivery driver.
- 6. Select Add.

# Administration

### Adding an Existing User Into a Location

A user can be added into several locations when they work in or need access to multiple locations. The capability of adding a user to additional locations is restricted to an administrative role.

| C. OneRail Dashboard       | Control Tower Deliveries Orders Users Organization Reporting                    |                                              |                                                                        | Stephen                                               |                              |                              |
|----------------------------|---------------------------------------------------------------------------------|----------------------------------------------|------------------------------------------------------------------------|-------------------------------------------------------|------------------------------|------------------------------|
| ← CALF-A Imports           | Shipper (P                                                                      |                                              |                                                                        | Onboarding Status: Completed                          |                              |                              |
| General Info               | Add Location                                                                    |                                              |                                                                        |                                                       |                              |                              |
| Markets                    | Name                                                                            | åddra                                        |                                                                        |                                                       |                              |                              |
| Roles                      | <ul> <li>161 Brookshire Dr. Carrollton, GA 30117-6535, United States</li> </ul> | 161 Br                                       | ookshire Dr. Carrollton, GA 30117-6535. United States                  |                                                       |                              |                              |
| Users                      | 2008 Tillar St. Evet Worth: TV 75107-1323. United States                        | 2808 T                                       | illar St. Enrt Worth. TX 76107-1323. Linitari Status                   |                                                       |                              |                              |
| Locations                  | Demo Chicago Location                                                           | 5020 V                                       | V 63rd St. Chicago, II. 60638-5719. United States                      |                                                       |                              |                              |
| Contracts - Shipper        | e Kent                                                                          | 50 Moi                                       | ncton St. Moncton. NB E1G 6G6. Canada                                  |                                                       |                              |                              |
| Packing Management         | Orlando                                                                         | 5360 A                                       | Jlen K Breed Hwy, Lakeland, FL 33811-1114, United States               |                                                       |                              |                              |
| Products                   | Primary Location                                                                | C. OneRail Dashboard                         | Control Tower Deliveries Orders Users Organizati                       | on Reporting                                          |                              | Stephen                      |
| Service Levels             | Zest Email Store Number                                                         | ← CALF-A Imports                             | Shipper LP                                                             |                                                       |                              | Onboarding Status: Completed |
| CX Management              |                                                                                 | General info                                 | Demo Chicago Location - 5020 W 63rd St, Chicago, IL 60638-5719, United | States                                                |                              |                              |
| Season Pricing             |                                                                                 | Markets                                      | Add Users to Location * Select Users                                   |                                                       |                              |                              |
| Dispatch Platform Settings |                                                                                 | Roles                                        | Add a contine Roles and Exceptions are going to be o                   | tstigned. It should be manaped on each user location. |                              |                              |
| The options                |                                                                                 | Locations                                    |                                                                        |                                                       |                              |                              |
|                            |                                                                                 | Contracts - Shipper                          | Create New User                                                        | * First Name                                          | * Last Name                  |                              |
|                            |                                                                                 | Contracts - LP                               |                                                                        |                                                       |                              |                              |
| L                          |                                                                                 | Products                                     |                                                                        | * Email                                               | Phone 1 (123) 456-7890 x1234 |                              |
|                            |                                                                                 | Service Levels                               |                                                                        | Title                                                 |                              |                              |
|                            |                                                                                 | CX Management                                |                                                                        |                                                       |                              |                              |
|                            |                                                                                 | Season Pricing<br>Dispatch Platform Settings |                                                                        | Employee ID                                           |                              |                              |
|                            |                                                                                 | File Uploads                                 |                                                                        | Roles                                                 |                              |                              |
|                            |                                                                                 |                                              |                                                                        | Please select Exceptions                              |                              |                              |
|                            |                                                                                 |                                              |                                                                        |                                                       |                              |                              |
|                            |                                                                                 |                                              |                                                                        | Driver                                                |                              |                              |
|                            |                                                                                 |                                              |                                                                        | Cancel Add                                            |                              |                              |
|                            |                                                                                 |                                              |                                                                        |                                                       |                              |                              |

From the Organization page:

- 1. Select Locations.
- 2. Select the location the new user will be in.
- 3. Enter the existing user's name in the Select Users search box.
- 4. Select Add.

# Administration

### Deleting & Deactivating a User

A user can be deactivated or deleted in the platform. If a user is deleted, it is possible the data associated with the user will also be deleted.

| OneRail Dashboard          | Control Tower Deliveries Orders Users | Organization Reporting     |                                                    | Stephen                      |
|----------------------------|---------------------------------------|----------------------------|----------------------------------------------------|------------------------------|
| ← Editing: CALF-A I        | mports Shipper LP                     |                            |                                                    | Onboarding Status: Completed |
| General Info               | Edit User                             |                            |                                                    |                              |
| Markets                    |                                       | * First Name               | * Last Name                                        |                              |
| Roles                      |                                       | Ichabod                    | Crane                                              |                              |
| llear                      |                                       | * Email                    | Phone                                              |                              |
| Users                      |                                       | icrane@aol.com             | 555-867-5309                                       |                              |
| Locations                  |                                       | Title                      |                                                    |                              |
| Contracts - Shipper        |                                       | Associate                  |                                                    |                              |
| Contracts - LP             |                                       | Employee ID                |                                                    |                              |
| Packing Management         |                                       | 12344321                   |                                                    |                              |
| Products                   |                                       | Roles                      |                                                    |                              |
| Service Levels             |                                       | Manager ×                  |                                                    |                              |
| CX Management              |                                       | Locations Roles Exce       | ptions can be managed only inside of each location |                              |
| Season Pricing             |                                       | > Manager                  |                                                    |                              |
| Dispatch Platform Settings |                                       | Active                     |                                                    |                              |
| File Uploads               |                                       |                            |                                                    |                              |
|                            |                                       | Driver                     |                                                    |                              |
|                            |                                       |                            |                                                    |                              |
|                            |                                       | Cancel Save Delete User Re | set User's Password                                |                              |

From the Organization page:

- 1. Select Users.
- 2. Select the user to be deleted or deactivated.
- 3. Select **Delete User** or slide the **Active** button to deactivate.
- 4. Select Save.

Reset the user's password on this page by selecting **Reset User's Password**. An email will be sent to the user's email to reset their password.

# Administration

### Adding a Location

As your company grows, locations need to be added. This is restricted to Administrative roles.

| ConeRail Dashboard         | Control Tower E                        | Deliveries Orde                | ers Users Organization                      | Reporting                    |                                                    |                                                                                                    | Stephen                 |                             |
|----------------------------|----------------------------------------|--------------------------------|---------------------------------------------|------------------------------|----------------------------------------------------|----------------------------------------------------------------------------------------------------|-------------------------|-----------------------------|
|                            | Fb1                                    |                                |                                             |                              |                                                    | Onboa                                                                                                    | rding Status: Completed |                             |
| ← CALF-A Imports           | Shipper LP                             |                                |                                             |                              |                                                    |                                                                                                    | any setes completes     |                             |
| General Info               | Add Location                           |                                |                                             |                              |                                                    |                                                                                                    |                         |                             |
| Markets                    | Name                                   |                                |                                             |                              | Address                                            |                                                                                                    |                         |                             |
| Roles                      | 161 Brookshire I                       | Dr, Carroliton, GA 30          | 117-6535, United States                     |                              | 161 Brookshire Dr, Carrollton, GA 30117-6535, Unit | ed States                                                                                                    | ^                       |                             |
| Users                      | <ul> <li>2808 Tillar St. En</li> </ul> | vt Worth TX 76107-             | 1323 United States                          |                              | 2808 Tillar St. Fort Worth TV 76107-1323 United St | tatar                                                                                                    |                         |                             |
| Locations                  | <u>v</u> 2000 mar 30, 70               |                                | ISES, Office States                         |                              | 2000 Hist St, FOR HOLD, IN FORD HELD, ONLY S       |                                                                                                    |                         |                             |
| Contracts - Shipper        | 🖉 Demo Chicago L                       | Location                       |                                             |                              | 5020 W 63rd St, Chicago, IL 60638-5719, United Sta | ites                                                                                                    |                         |                             |
| Contracts - LP             | 🖉 Kent                                 | त, OneRail                     | Dathboard Control Sower Deliveries Orders   | Users Organization Reporting |                                                    |                                                                                                    |                         | fuger                       |
| Packing Management         | 🥖 Orlando                              | COLF-Almonto Pre-              |                                             |                              |                                                    |                                                                                                    |                         | Orbearding Status Completed |
| Products                   | Primary Location                       | Raise                          | View Conteney Location                      |                              |                                                    | Test Number                                                                                                    |                         |                             |
| Service Levels             | ∠ Test Email Store                     | Uses<br>Locations              | * NATE                                      |                              |                                                    | State Namoer                                                                                                    |                         |                             |
| CX Management              |                                        | Packing Management<br>Products | Type any futtor to search for an Address    |                              |                                                    |                                                                                                    |                         |                             |
| Season Pricing             |                                        | Service Levels                 | Address Une 2 Dute. Apt. vtc.)              |                              |                                                    |                                                                                                    |                         |                             |
| Dispatch Platform Settings |                                        | Secon Pricing                  | * Phone 1 (123) 456-7090 x1234              |                              |                                                    | Premary Contact                                                                                                    |                         |                             |
| File Uploads               |                                        |                                | Shipping Instructions                       |                              |                                                    | Receiving Instructions                                                                                                    |                         |                             |
|                            |                                        |                                | Cutoffice                                   |                              |                                                    |                                                                                                    |                         |                             |
|                            |                                        |                                | Hours of Operation<br>Sunday                | Open                         | V Ove                                              | v (1999)                                                                                                    |                         |                             |
|                            |                                        |                                | Monday                                      |                              |                                                    | v                                                                                                    |                         |                             |
|                            |                                        | 1                              | Twenday Wednesday                           |                              |                                                    |                                                                                                    |                         |                             |
|                            |                                        |                                | Thursday                                    |                              |                                                    | · · · · ·                                                                                                    |                         |                             |
|                            |                                        |                                | Friday<br>Saturday                          |                              |                                                    |                                                                                                    |                         |                             |
|                            |                                        |                                | Huliday Pours                               |                              |                                                    |                                                                                                    |                         |                             |
|                            |                                        |                                | New Yorks Day<br>Martin Lather King Jr. Day |                              |                                                    |                                                                                                    |                         |                             |
|                            |                                        |                                | Easter Sunday                               |                              |                                                    | v (1999)                                                                                                    |                         |                             |
|                            |                                        |                                | Menosial Day<br>Independence Day            |                              |                                                    |                                                                                                    |                         |                             |
|                            |                                        |                                | Labor Day                                   |                              |                                                    |                                                                                                    |                         |                             |
|                            |                                        |                                | Vetorans Day<br>Thanksgiving Day            |                              |                                                    |                                                                                                    |                         |                             |
|                            |                                        |                                | Ovistman Boe                                |                              |                                                    | <ul> <li>Image: A set of the set of the</li></ul> |                         |                             |
|                            |                                        |                                | Orderen Day<br>New Yorks Dre                |                              |                                                    |                                                                                                    |                         |                             |
|                            |                                        |                                | Canon Ass                                   |                              |                                                    |                                                                                                    |                         |                             |
|                            |                                        |                                |                                             |                              |                                                    |                                                                                                    |                         |                             |

From the Organization page:

- 1. Select Locations.
- 2. Select Add Location.
- 3. Enter the location's Name, Store Number, Address, Phone Number, Contact, Shipping and Receiving Instructions as needed.
- 4. Enter Cut-off Time for pickup.
- 5. Enter Hours of Operation for each day of the week.
- 6. Enter Holiday Hours.
- 7. Select Add.

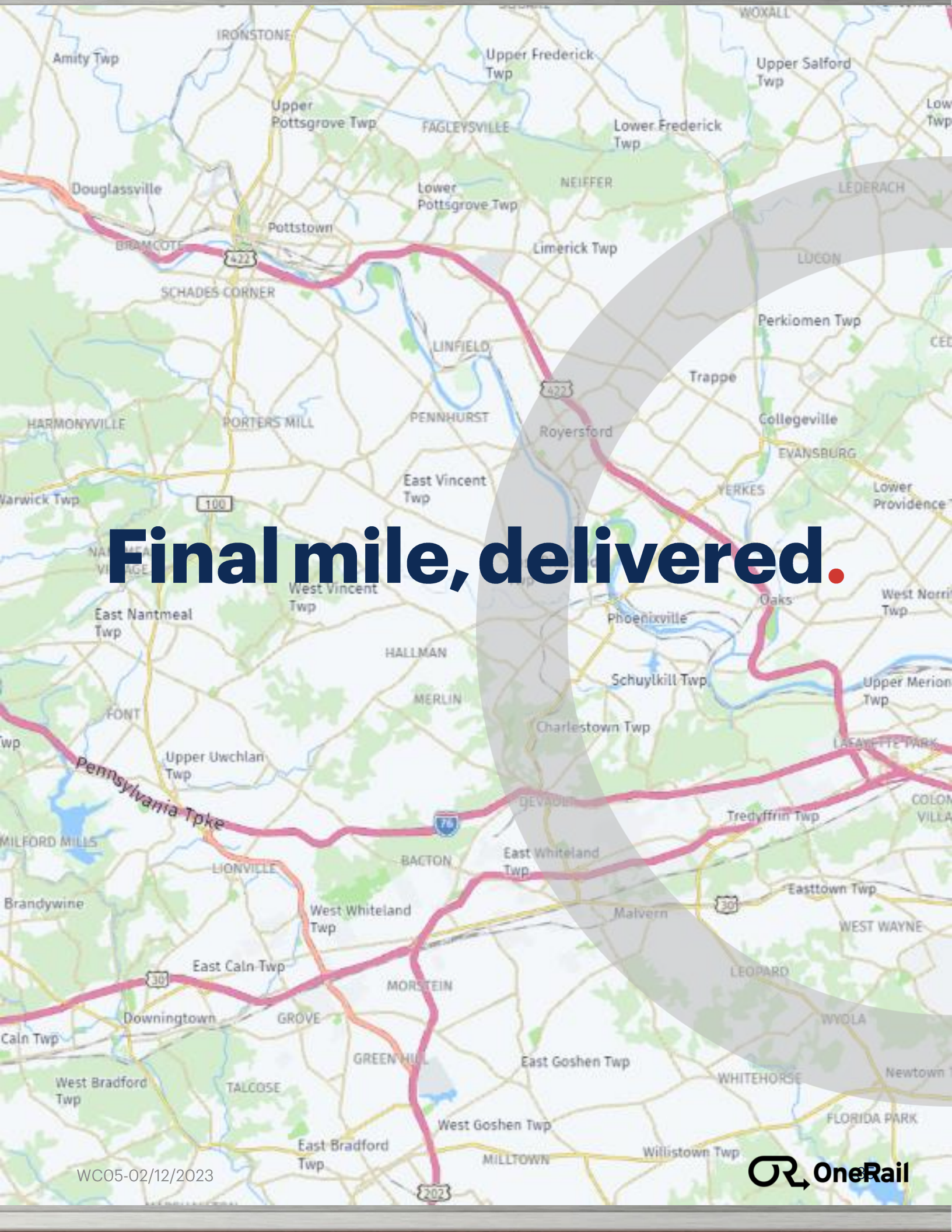